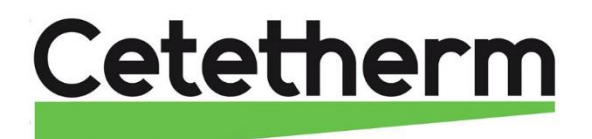

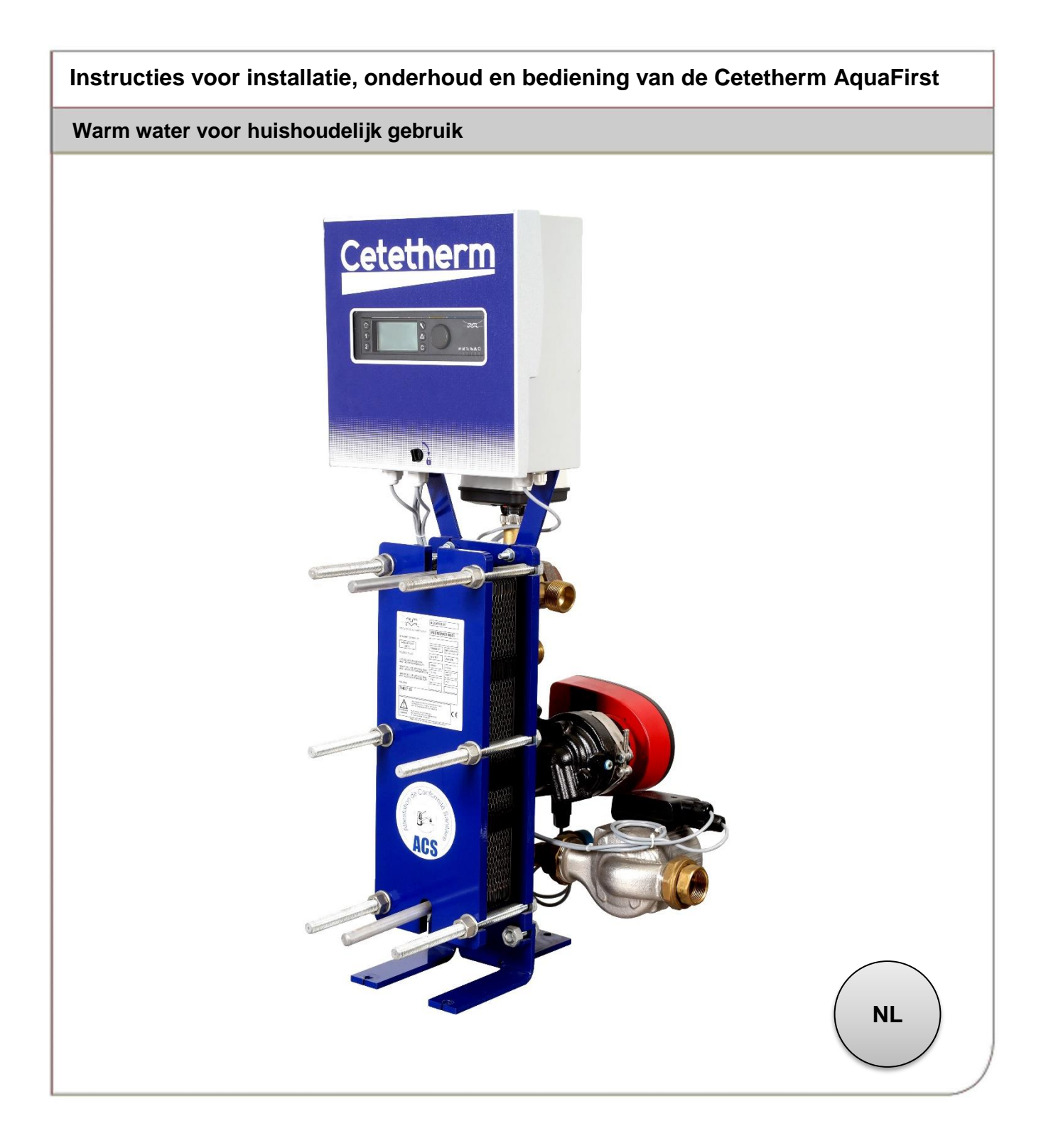

Deze handleiding werd gepubliceerd door Cetetherm. Cetetherm kan zonder verdere kennisgeving veranderingen en verbeteringen aan de inhoud van deze handleiding aanbrengen als dit nodig is wegens drukfouten, verkeerde informatie of veranderingen in de hardware of software. Al deze soorten veranderingen worden opgenomen in toekomstige uitgaven van de handleiding.

# Inhoud

| <b>1</b><br>1.1                                                                                                    | Algemeen<br>Productoverzicht AguaFirst                                                                                                    | <b>3</b>                                                                                                    |
|----------------------------------------------------------------------------------------------------|----------------------------------------------------------------------------------------------------|----------------------------------------------------------------------------------------------------|
| 2                                                                                                    | Werkingsprincipe                                                                                                    | 5                                                                                                    |
| 3                                                                                                    | Installatie                                                                                                    | 6                                                                                                    |
| 3.1                                                                                                    | Uitpakken/Voorbereiding/Montage                                                                                                    | 6                                                                                                    |
| 3.2                                                                                                    | Ingebruikname                                                                                                    | 6                                                                                                    |
| 3.3                                                                                                    | Installatie van een AquaFirst Direct (Instant) unit                                                                                                    | 7                                                                                                    |
| 3.4                                                                                                    | Installatie van een AquaFirst Indirect (semi-instant) unit                                                                                                    | 8                                                                                                    |
| 3.5                                                                                                    | Maatschets Aqua First 2000 & 4000 Direct versie*                                                                                                    | 9                                                                                                    |
| 3.6                                                                                                    | Maatschets Aqua First 2000 & 4000 Indirect versie*                                                                                                    | 10                                                                                                    |
| ວ./<br>ເຊ                                                                                                    | Maatschets Aqua First 6000 & 8000 Dilect versie*                                                                                                    | 11<br>12                                                                                                    |
| J.0                                                                                                    | Flattingha installatio                                                                                                    | 12                                                                                                    |
| 4                                                                                                    | Elektrische Installatie                                                                                                    | 13                                                                                                    |
| 4.1<br>12                                                                                                    | Elektrisch bedradingsschema                                                                                                    | 13                                                                                                    |
| 4.2<br>13                                                                                                    | Details bedrading                                                                                                    | 14                                                                                                    |
| 4.3.1                                                                                                    | Powerterminal op printplaat                                                                                                    | 15                                                                                                    |
| 4.3.2                                                                                                    | 230V 3-punts motorterminals op printplaat                                                                                                    | 15                                                                                                    |
| 4.3.3                                                                                                    | Lage spanningsuitgangen op printplaat                                                                                                    | 15                                                                                                    |
| 4.3.4                                                                                                    | Lage spanningsinput (contacten / sensoren) op controller                                                                                                    | 15                                                                                                    |
| 5                                                                                                    | Gebruiksaanwijzing bedieningspaneel Micro 3000                                                                                                    | 16                                                                                                    |
| 5.1                                                                                                    | Beginscherm                                                                                                    | 17                                                                                                    |
| 5.2                                                                                                    | Commandosymbolen                                                                                                    | 17                                                                                                    |
| 5.3                                                                                                    | Tijd en datum instellen                                                                                                    | 18                                                                                                    |
| 5.4                                                                                                    | Het wijzigen van de datumnotatie                                                                                                    | 18                                                                                                    |
| 5.5                                                                                                    | Zomer- en wintertijd instellen (Daylight Saving Time)                                                                                                    | 18                                                                                                    |
| 0.0                                                                                                    |                                                                                                    | 18                                                                                                    |
| 6                                                                                                    | Eindgebruikersmodus                                                                                                    | 19                                                                                                    |
| 61                                                                                                    | Stel de warmwatertemperatuur                                                                                                    |                                                                                                    |
| 6.0                                                                                                    |                                                                                                    | 19                                                                                                    |
| 6.2                                                                                                    | Tijdprogramma's                                                                                                    | 19<br>19<br>20                                                                                                    |
| 6.2<br>6.3<br>6.3 1                                                                                                    | Tijdprogramma's<br>Tijden en temperaturen wijzigen in een tijdprogramma<br>Speciale dagen                                                                                                    | 19<br>19<br>20<br>20                                                                                                    |
| 6.2<br>6.3<br>6.3.1<br>6.4                                                                                                    | Tijdprogramma's<br>Tijden en temperaturen wijzigen in een tijdprogramma<br>Speciale dagen<br>Snel een temperatuurswijziging doorvoeren.                                                                                                    | 19<br>19<br>20<br>20<br>21                                                                                                    |
| 6.2<br>6.3<br>6.3.1<br>6.4<br><b>7</b>                                                                                                    | Tijdprogramma's<br>Tijden en temperaturen wijzigen in een tijdprogramma<br>Speciale dagen<br>Snel een temperatuurswijziging doorvoeren<br>Monteurmenu, totale lees- en schrijfniveau                                                                                                    | 19<br>19<br>20<br>20<br>21<br><b>22</b>                                                                                                    |
| 6.2<br>6.3<br>6.3.1<br>6.4<br><b>7</b><br>7 1                                                                                                    | Tijdprogramma's<br>Tijden en temperaturen wijzigen in een tijdprogramma<br>Speciale dagen<br>Snel een temperatuurswijziging doorvoeren<br>Monteurmenu, totale lees- en schrijfniveau                                                                                                    | 19<br>19<br>20<br>20<br>21<br><b>22</b><br>22                                                                                                    |
| 6.2<br>6.3<br>6.3.1<br>6.4<br><b>7</b><br>7.1<br>7.2                                                                                                    | Tijdprogramma's<br>Tijden en temperaturen wijzigen in een tijdprogramma<br>Speciale dagen<br>Snel een temperatuurswijziging doorvoeren<br><b>Monteurmenu, totale lees- en schrijfniveau</b><br>Inloggen<br>Het monteurhoofdmenu.                                                                                                    | 19<br>19<br>20<br>20<br>21<br><b>22</b><br>22<br>22                                                                                                    |
| 6.2<br>6.3<br>6.3.1<br>6.4<br><b>7</b><br>7.1<br>7.2<br>7.3                                                                                                    | Tijdprogramma's<br>Tijden en temperaturen wijzigen in een tijdprogramma<br>Speciale dagen<br>Snel een temperatuurswijziging doorvoeren<br><b>Monteurmenu, totale lees- en schrijfniveau</b><br>Inloggen<br>Het monteurhoofdmenu<br>Menu Configuratie                                                                                                    | 19<br>19<br>20<br>21<br>21<br>22<br>22<br>22<br>23                                                                                                    |
| 6.2<br>6.3<br>6.3.1<br>6.4<br><b>7</b><br>7.1<br>7.2<br>7.3<br>7.4                                                                                                    | Tijdprogramma's<br>Tijden en temperaturen wijzigen in een tijdprogramma<br>Speciale dagen<br>Snel een temperatuurswijziging doorvoeren<br><b>Monteurmenu, totale lees- en schrijfniveau</b><br>Inloggen<br>Het monteurhoofdmenu<br>Menu Configuratie<br>S1 Menu Secundaire uitgang                                                                                                    | 19<br>19<br>20<br>20<br>21<br><b>22</b><br>22<br>22<br>23<br>24                                                                                                    |
| 6.2<br>6.3<br>6.3.1<br>6.4<br><b>7</b><br>7.1<br>7.2<br>7.3<br>7.4<br>7.5                                                                                                    | Tijdprogramma's<br>Tijden en temperaturen wijzigen in een tijdprogramma<br>Speciale dagen<br>Snel een temperatuurswijziging doorvoeren<br><b>Monteurmenu, totale lees- en schrijfniveau</b><br>Inloggen<br>Het monteurhoofdmenu<br>Menu Configuratie<br>S1 Menu Secundaire uitgang<br>Menu thermische behandeling                                                                                                    | 19<br>19<br>20<br>20<br>21<br><b>22</b><br>22<br>22<br>23<br>24<br>25                                                                                                    |
| 6.2<br>6.3<br>6.3.1<br>6.4<br>7.1<br>7.2<br>7.3<br>7.4<br>7.5<br>7.6                                                                                                    | Tijdprogramma's<br>Tijden en temperaturen wijzigen in een tijdprogramma<br>Speciale dagen<br>Snel een temperatuurswijziging doorvoeren<br><b>Monteurmenu, totale lees- en schrijfniveau</b><br>Inloggen<br>Het monteurhoofdmenu<br>Menu Configuratie<br>S1 Menu Secundaire uitgang<br>Menu thermische behandeling<br>Veiligheidsfunctie                                                                                                    | 19<br>19<br>20<br>20<br>21<br><b>22</b><br>22<br>22<br>23<br>24<br>25<br>25                                                                                                    |
| 6.2<br>6.3<br>6.3.1<br>6.4<br><b>7</b><br>7.1<br>7.2<br>7.3<br>7.4<br>7.5<br>7.6<br>7.7                                                                                                    | Tijdprogramma's<br>Tijden en temperaturen wijzigen in een tijdprogramma<br>Speciale dagen<br>Snel een temperatuurswijziging doorvoeren<br><b>Monteurmenu, totale lees- en schrijfniveau</b><br>Inloggen<br>Het monteurhoofdmenu<br>Menu Configuratie<br>S1 Menu Secundaire uitgang<br>Menu thermische behandeling<br>Veiligheidsfunctie<br>Eco-Booster Functie                                                                                                    | 19<br>19<br>20<br>21<br>22<br>22<br>22<br>23<br>24<br>25<br>25<br>26                                                                                                    |
| 6.2<br>6.3<br>6.3.1<br>6.4<br><b>7</b><br>7.1<br>7.2<br>7.3<br>7.4<br>7.5<br>7.6<br>7.7<br>7.8<br>7.0                                                                                                    | Tijdprogramma's<br>Tijden en temperaturen wijzigen in een tijdprogramma<br>Speciale dagen.<br>Snel een temperatuurswijziging doorvoeren.<br><b>Monteurmenu, totale lees- en schrijfniveau</b><br>Inloggen<br>Het monteurhoofdmenu.<br>Menu Configuratie<br>S1 Menu Secundaire uitgang.<br>Menu thermische behandeling<br>Veiligheidsfunctie<br>Eco-Booster Functie.<br>Vervuilingsfunctie                                                                                                    | 19<br>20<br>20<br>21<br>22<br>23<br>24<br>25<br>25<br>26<br>26<br>26                                                                                                    |
| 6.2<br>6.3<br>6.3.1<br>6.4<br><b>7</b><br>7.1<br>7.2<br>7.3<br>7.4<br>7.5<br>7.6<br>7.7<br>7.8<br>7.9<br>7.9<br>7.10                                                                                                    | Tijdprogramma's<br>Tijden en temperaturen wijzigen in een tijdprogramma<br>Speciale dagen<br>Snel een temperatuurswijziging doorvoeren<br><b>Monteurmenu, totale lees- en schrijfniveau</b><br>Inloggen<br>Het monteurhoofdmenu<br>Menu Configuratie<br>S1 Menu Secundaire uitgang<br>Menu thermische behandeling<br>Veiligheidsfunctie<br>Eco-Booster Functie<br>Vervuilingsfunctie<br>230V Triac menu                                                                                                    | 19<br>20<br>20<br>21<br>22<br>22<br>23<br>24<br>25<br>26<br>27<br>26<br>27<br>28                                                                                                    |
| 6.2<br>6.3<br>6.3.1<br>6.4<br><b>7</b><br>7.1<br>7.2<br>7.3<br>7.4<br>7.5<br>7.6<br>7.7<br>7.8<br>7.9<br>7.10<br>7.10<br>7.11                                                                                                    | Tijdprogramma's<br>Tijden en temperaturen wijzigen in een tijdprogramma                                                                                                    | 19<br>19<br>20<br>21<br>22<br>22<br>23<br>24<br>25<br>26<br>26<br>27<br>28<br>27<br>28<br>29                                                                                                    |
| 6.2<br>6.3<br>6.3.1<br>6.4<br>7.1<br>7.2<br>7.3<br>7.4<br>7.5<br>7.6<br>7.7<br>7.8<br>7.9<br>7.10<br>7.11<br>7.12                                                                                                    | Tijdprogramma's.<br>Tijden en temperaturen wijzigen in een tijdprogramma<br>Speciale dagen<br>Snel een temperatuurswijziging doorvoeren<br><b>Monteurmenu, totale lees- en schrijfniveau</b><br>Inloggen<br>Het monteurhoofdmenu<br>Menu Configuratie<br>S1 Menu Secundaire uitgang<br>Menu thermische behandeling<br>Veiligheidsfunctie<br>Eco-Booster Functie<br>Vervuilingsfunctie<br>230V Triac menu<br>Menu Pompen<br>Autotest menu<br>Menu alarm wissen                                                                              | 19<br>19<br>20<br>21<br>22<br>23<br>24<br>25<br>26<br>27<br>28<br>20<br>27<br>28<br>20<br>27<br>28<br>20<br>27<br>28<br>20<br>27<br>28<br>20<br>27<br>28<br>20<br>27<br>28<br>20<br>27<br>20<br>20<br>20<br>20<br>20<br>20<br>20<br>20<br>20<br>20<br>20<br>20<br>20 |
| 6.2<br>6.3<br>6.3.1<br>6.4<br><b>7</b><br>7.1<br>7.2<br>7.3<br>7.4<br>7.5<br>7.6<br>7.7<br>7.8<br>7.9<br>7.10<br>7.11<br>7.12<br>7.10<br>7.11<br>7.12<br>7.10<br>7.11<br>7.12<br>7.2<br>7.3<br>7.4<br>7.5<br>7.6<br>7.7<br>7.8<br>7.9<br>7.10<br>7.10<br>7.1<br>7.10<br>7.1<br>7.2<br>7.3<br>7.4<br>7.5<br>7.6<br>7.7<br>7.8<br>7.9<br>7.10<br>7.10<br>7.10<br>7.1<br>7.2<br>7.3<br>7.4<br>7.5<br>7.6<br>7.10<br>7.1<br>7.5<br>7.6<br>7.10<br>7.1<br>7.5<br>7.6<br>7.10<br>7.10<br>7.10<br>7.1<br>7.5<br>7.10<br>7.10<br>7.11<br>7.10<br>7.10<br>7.11<br>7.10<br>7.11<br>7.10<br>7.10<br>7.10<br>7.12<br>7.10<br>7.10<br>7.12<br>7.10<br>7.10<br>7. | Tijdprogramma's<br>Tijden en temperaturen wijzigen in een tijdprogramma<br>Speciale dagen<br>Snel een temperatuurswijziging doorvoeren<br><b>Monteurmenu, totale lees- en schrijfniveau</b><br>Inloggen<br>Het monteurhoofdmenu<br>Menu Configuratie<br>S1 Menu Secundaire uitgang<br>Menu thermische behandeling<br>Veiligheidsfunctie<br>Eco-Booster Functie<br>Vervuilingsfunctie<br>230V Triac menu<br>Menu Pompen<br>Autotest menu<br>Menu alarm wissen                                                                               | 19<br>19<br>20<br>21<br>22<br>22<br>23<br>24<br>25<br>26<br>27<br>28<br>29<br>30                                                                                                    |
| 6.2<br>6.3<br>6.3.1<br>6.4<br><b>7</b><br>7.1<br>7.2<br>7.3<br>7.4<br>7.5<br>7.6<br>7.7<br>7.8<br>7.9<br>7.10<br>7.11<br>7.12<br><b>8</b>                                                                                                    | Tijdprogramma's<br>Tijden en temperaturen wijzigen in een tijdprogramma<br>Speciale dagen<br>Snel een temperatuurswijziging doorvoeren<br><b>Monteurmenu, totale lees- en schrijfniveau</b><br>Inloggen<br>Het monteurhoofdmenu<br>Menu Configuratie<br>S1 Menu Secundaire uitgang<br>Menu thermische behandeling.<br>Veiligheidsfunctie<br>Eco-Booster Functie.<br>Vervuilingsfunctie<br>230V Triac menu<br>Menu Pompen<br>Autotest menu<br>Menu alarm wissen                                                                             | 19<br>19<br>20<br>21<br>22<br>22<br>23<br>24<br>25<br>26<br>27<br>28<br>29<br>30<br><b>31</b>                                                                                                    |
| 6.2<br>6.3<br>6.3.1<br>6.4<br>7.1<br>7.2<br>7.3<br>7.4<br>7.5<br>7.6<br>7.7<br>7.8<br>7.9<br>7.10<br>7.10<br>7.11<br>7.12<br>8.1<br>8.2                                                                                                    | Tijdprogramma's<br>Tijden en temperaturen wijzigen in een tijdprogramma<br>Speciale dagen<br>Snel een temperatuurswijziging doorvoeren<br>Monteurmenu, totale lees- en schrijfniveau<br>Inloggen<br>Het monteurhoofdmenu<br>Menu Configuratie<br>S1 Menu Secundaire uitgang<br>Menu thermische behandeling<br>Veiligheidsfunctie<br>Eco-Booster Functie<br>Vervuilingsfunctie<br>230V Triac menu<br>Menu Pompen<br>Autotest menu<br>Menu alarm wissen<br>Menu service S<br>Wachtwoord wijzigen voor monteursniveau                         | 19<br>19<br>20<br>21<br>22<br>22<br>23<br>24<br>25<br>26<br>27<br>28<br>29<br>30<br>31<br>31                                                                                                    |
| 6.2<br>6.3<br>6.3.1<br>6.4<br>7.1<br>7.2<br>7.3<br>7.4<br>7.5<br>7.6<br>7.7<br>7.8<br>7.9<br>7.10<br>7.11<br>7.12<br><b>8</b><br>8.1<br>8.2<br>8.3                                                                                                    | Tijdprogramma's.<br>Tijden en temperaturen wijzigen in een tijdprogramma<br>Speciale dagen.<br>Snel een temperatuurswijziging doorvoeren<br>Monteurmenu, totale lees- en schrijfniveau<br>Inloggen<br>Het monteurhoofdmenu<br>Menu Configuratie<br>S1 Menu Secundaire uitgang<br>Menu thermische behandeling<br>Veiligheidsfunctie<br>Eco-Booster Functie<br>Vervuilingsfunctie<br>230V Triac menu<br>Menu Pompen<br>Autotest menu<br>Menu alarm wissen<br>Menu service S<br>Wachtwoord wijzigen voor monteursniveau<br>Login installateur | 19<br>19<br>20<br>21<br>22<br>22<br>23<br>24<br>25<br>26<br>27<br>28<br>20<br>30<br>31<br>31<br>31<br>32                                                                                                    |
| 6.2<br>6.3<br>6.3.1<br>6.4<br><b>7</b><br>7.1<br>7.2<br>7.3<br>7.4<br>7.5<br>7.6<br>7.7<br>7.8<br>7.9<br>7.10<br>7.11<br>7.12<br><b>8</b><br>8.1<br>8.2<br>8.3<br>8.4                                                                                                    | Tijdprogramma's.<br>Tijden en temperaturen wijzigen in een tijdprogramma<br>Speciale dagen                                                                                                    | 19<br>19<br>20<br>21<br>22<br>22<br>23<br>25<br>26<br>27<br>28<br>20<br>31<br>31<br>31<br>32<br>33                                                                                                    |
| 6.2<br>6.3<br>6.3.1<br>6.4<br><b>7</b><br>7.1<br>7.2<br>7.3<br>7.4<br>7.5<br>7.6<br>7.7<br>7.8<br>7.9<br>7.10<br>7.11<br>7.12<br><b>8</b><br>8.1<br>8.2<br>8.3<br>8.4<br>8.5                                                                                                    | Tijdprogramma's                                                                                                    | 19<br>19<br>20<br>21<br>22<br>22<br>23<br>24<br>25<br>26<br>27<br>29<br>30<br>31<br>32<br>33<br>31<br>32<br>33<br>4                                                                                                    |
| 6.2<br>6.3<br>6.3.1<br>6.4<br><b>7</b><br>7.1<br>7.2<br>7.3<br>7.4<br>7.5<br>7.6<br>7.7<br>7.8<br>7.9<br>7.10<br>7.11<br>7.12<br><b>8</b><br>8.1<br>8.2<br>8.3<br>8.4<br>8.5<br>8.6                                                                                                    | Tijdprogramma's                                                                                                    | 19<br>19<br>20<br>21<br>22<br>22<br>23<br>22<br>23<br>25<br>26<br>27<br>28<br>20<br>31<br>31<br>32<br>33<br>33<br>33<br>33<br>33<br>33<br>33<br>33<br>33<br>33<br>33<br>33                                                                                           |

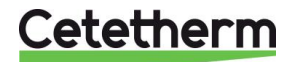

Cetetherm AquaFirst Instructies voor installatie, onderhoud en bediening

| 9      | Alarm menu 🙆                                          | . 37       |
|--------|-------------------------------------------------------|------------|
| 10     | Parameterlijst                                        | . 38       |
| 11     | Fabrieksinstellingen herstellen                       | . 39       |
| 12     | Modbus add-on                                         | .40        |
| 12.1   | Modbus-communicatie                                   | . 40       |
| 12.2   | Aansluiten van meerdere Micro 3000 bedieningskasten   | . 40       |
| 12.3   | Modbus-parameters bewerken                            | . 41       |
| 12.4   | Modbus slave-communicatieparameters                   | . 42       |
| 13     | Problemen oplossen                                    | .43        |
| 14     | Onderhoud en reparaties                               | .44        |
| 14.1   | De bedieningskast openen                              | . 45       |
| 14.2   | Zekeringen vervangen                                  | . 45       |
| 14.3   | Pompnummer                                            | . 46       |
| 14.4   | Een circulatiepomp toevoegen aan een AquaFirst Direct | . 46       |
| 14.5   | Een extra pomp toevoegen                              | . 46       |
| 14.6   | Cablage primaire pomp                                 | . 46       |
| 14.6.1 | Bedrading in de pomp                                  | . 46       |
| 14.6.2 | Pompkopinstelling                                     | . 47       |
| 14.6.3 | Bedrijfsstatus                                        | . 47       |
| 14.7   | Len extra sensor toevoegen                            | . 41       |
| 14.0   | 230V Tilde output                                     | . 41<br>10 |
| 14.9   | Contact afstandshadioning                             | . 40<br>10 |
| 14.10  | Reinigen platenwarmtewisselaars                       | . 40<br>49 |
| 14.12  | Technische gegevens                                   | 49         |
| 14 13  | Reserve-onderdelen-Aqua First 2000 & 4000             | 50         |
| 14.14  | Reserveonderdelen Aqua First 6000 & 8000              | . 51       |
| 15     | Ingebruiknameformulier                                | .52        |
| 16     | Conformiteitsverklaring                               | .53        |
| 17     | Garantie                                              | .54        |
| 17.1   | Contact opnemen met Cetetherm                         | . 54       |

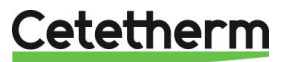

# 1 Algemeen

Cetetherm AquaFirst is een compacte warmwaterbereider met een warmtewisselaar, gemotoriseerde regelklep en beheerde primaire en secundaire pompen, afhankelijk van de versie. Het systeem is uitgerust met een regelkast, waaronder een speciale printplaat en een temperatuurcontroller met communicatie mogelijkheden. De leidingen zijn gemaakt van speciaal ontworpen messing onderdelen. De AquaFirst wordt hydraulisch en elektrisch getest in de fabriek.

De AquaFirst is verkrijgbaar met twee plaatafmetingen:

- M3H voor model FI2000 en FI4000. Het verschil tussen de twee modellen is de primaire pomp.
- M6M MH/ML voor model FI6000 en FI8000. Het verschil tussen de twee modellen is de secundaire pomp.

In totaal zijn er 40 modellen van de AquaFirst, 12 directe en 24 indirecte. Alle typen hebben enkele of dubbele pompen.

Optie:

• met steenwol beklede isolatie aluminiumplaat

De AquaFirst moet worden aangesloten op een primaire warmtebron, zoals een boiler of een warmtewisselaar. De secundaire kant is aangesloten op de toevoer van koud water en het netwerk voor huishoudelijk warm water, zie stroomschema's voor meer details.

De warmwaterbereider is ontworpen voor installaties binnenshuis, bijvoorbeeld in een installatieruimte. De omgevingstemperatuur in de ruimte moet minimaal 0°C en maximum 40°C zijn met een max vochtigheid van 85% zonder condensatie.

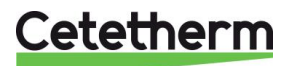

Instructies voor installatie, onderhoud en bediening

### 1.1 Productoverzicht AquaFirst

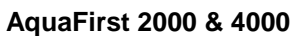

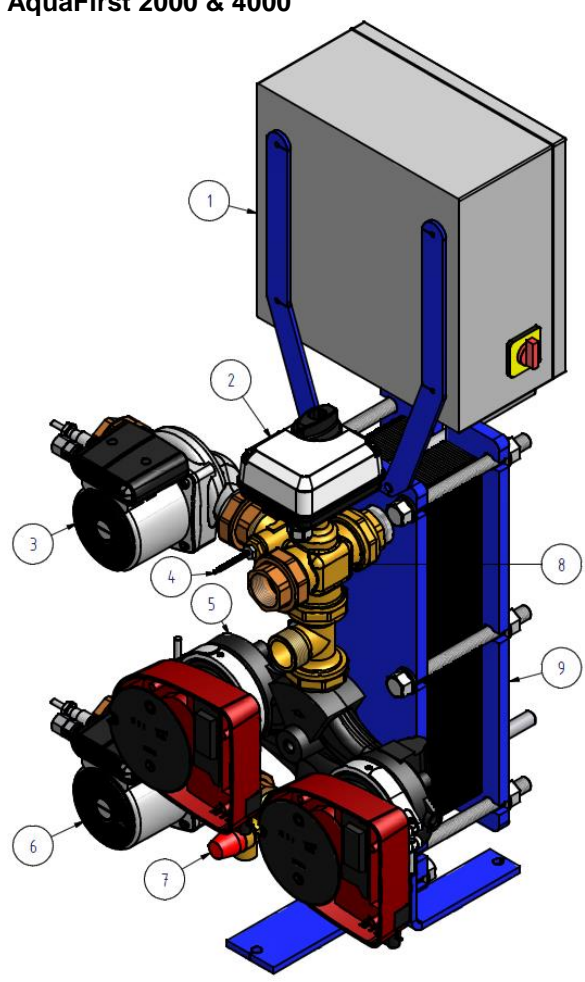

### Afbeelding 1

- 1 Regelkast inclusief Micro3000
- 2 Signaalactuator
- 3 Secundaire laadpomp
- 4 Temperatuursensor S1
- 5 Primaire enkele of dubbele pomp (afhankelijk van de versie)

# AquaFirst 6000 & 8000

- 6 Secundaire laadpomp
- 7 Veiligheidsklep
- 8 3-poorts mengregelklep
- 9 Platenwarmtewisselaar met isolatie (optioneel)

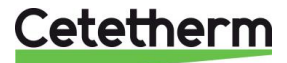

# 2 Werkingsprincipe

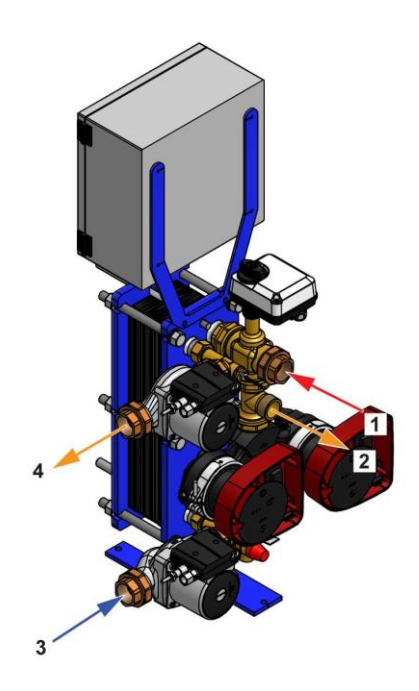

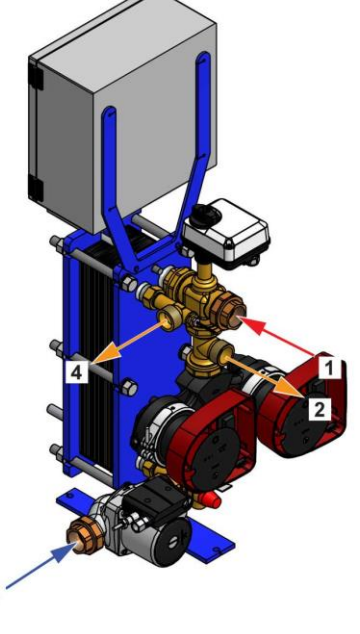

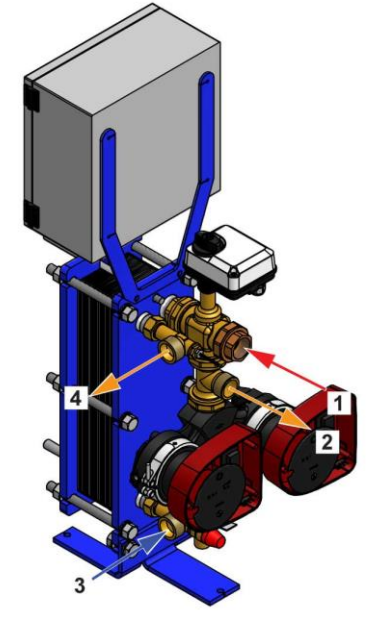

Afbeelding 3

Afbeelding 4

3

Afbeelding 5

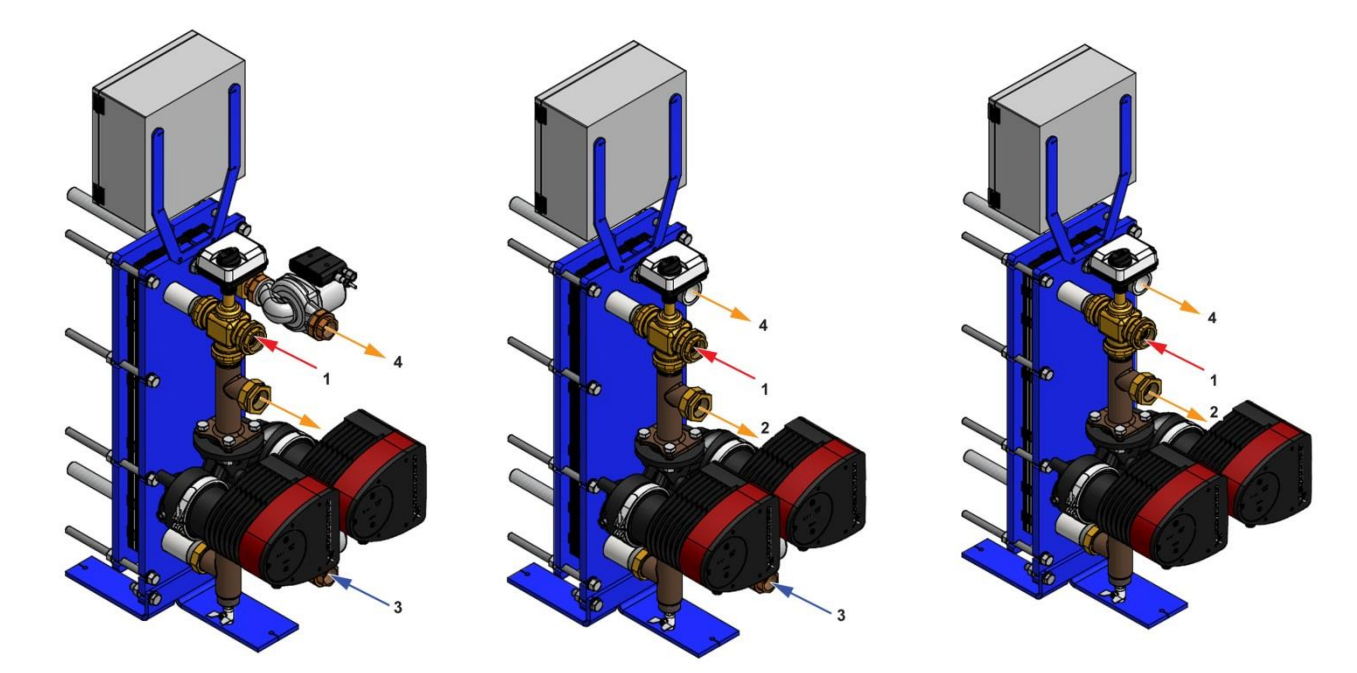

### Afbeelding 6

Afbeelding 7

Afbeelding 8

- Het primaire water stroomt binnen via de 3-poorts modulerende klep (1) en stroomt naar buiten via de aansluiting (2).
- Koud water stroomt in het onderste gedeelte (3) en stroomt naar buiten met de vereiste temperatuur bij het hoge deel (4).
- Het secundaire circuit moet worden voorzien van een recirculatie- of een laadpomp,
- Modules geschikt voor 230V 1 fase / 50 Hz + aarding,
- Zorg ervoor dat de voeding in het gebied overeenkomt met de bovengenoemde spanning,
- Een zekering moet ter plaatse worden aangebracht.
- Relais: Spanningsloze contacten (VFC's), 2 Ampère max, elk onder 230 V.

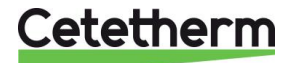

# 3 Installatie

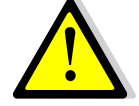

Werk aan de installatie moet worden uitgevoerd door een geautoriseerde installateur.

De temperatuur en de druk van het water zijn zeer hoog. Alleen gekwalificeerde monteurs mogen werken aan de AquaFirst. Verkeerde bediening kan ernstig persoonlijk letsel en schade aan het gebouw veroorzaken.

Minimum druk/temperatuur aan primaire kant: 1.0 bar/ 2°C, 1.5 bar / 110°C

Maximum druk/temperatuur aan primaire kant:10 bar /110°C

Maximum druk aan secundaire kant: 10 bar/ 100°C

### 3.1 Uitpakken/Voorbereiding/Montage

- Spoel de leidingen schoon alvorens ze op de leidingwatermodule aan te sluiten.
  De leidingen kunnen vaste deeltjes bevatten die ervoor kunnen zorgen dat de modulerende klep niet goed werkt of die de klep kunnen blokkeren.
- Sluit de primaire en de secundaire kant van de module aan.
- Vul beide zijden geleidelijk met water.
- Ontlucht de hogere delen.
- Ontlucht alle pompdelen.
- Schakel de stroom in.
- Controleer de controllerinstelling en schakel de gewenste functies in.

### 3.2 Ingebruikname

Vóór installatie moet deze handleiding worden gelezen.

De regelaar werd in de fabriek ingesteld. Als een functie moet worden afgestemd, kunnen de waarden aan de hand van deze handleiding voor parameterinstellingen worden veranderd. Aanvankelijk moet de ingebruikname worden uitgevoerd met de fabrieksinstellingen.

Vul het formulier in dit hoofdstuk in <u>15 Ingebruiknameformulier.</u>

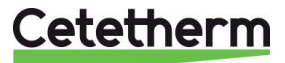

CW/

### 3.3 Installatie van een AquaFirst Direct (Instant) unit

De warmwaterbereiders moeten worden geïnstalleerd conform de volgende schema's.

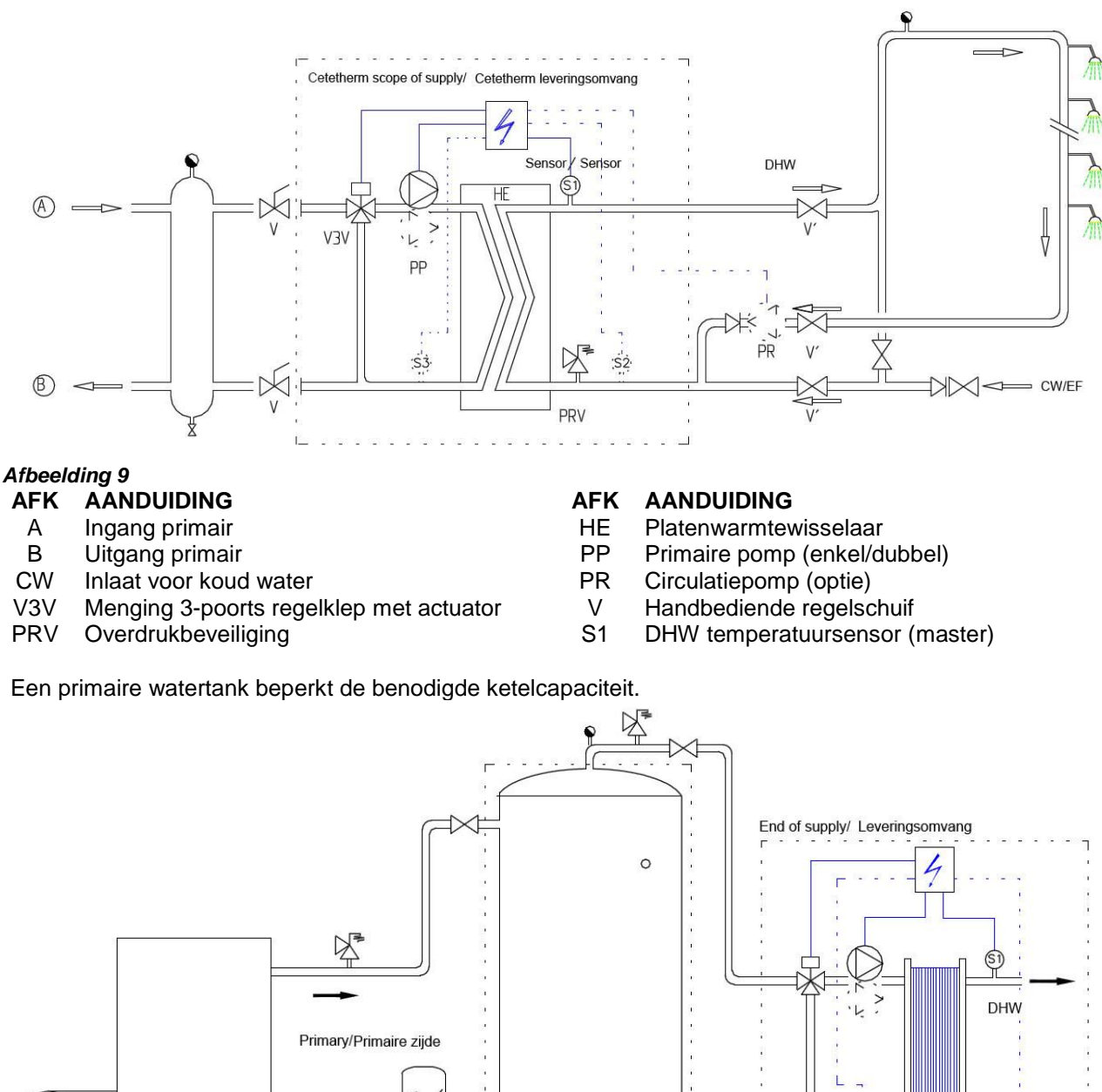

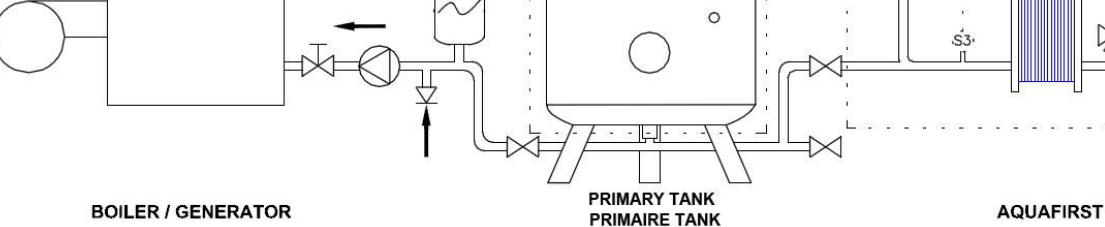

Afbeelding 10

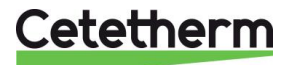

Instructies voor installatie, onderhoud en bediening

### 3.4 Installatie van een AquaFirst Indirect (semi-instant) unit

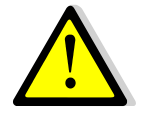

Debiet PR moet < 60% PC debiet zijn.

Bescherm de opslagtank door installatie van een extra veiligheidsklep. Drukmeter=Max. werkdruk tank en kan afwijken van de veiligheidsdrukmeter van de warmwatermodule. De veiligheidsklep beschermt het opslagvat en niet het leidingwatersysteem.

Secundaire laadpompen hebben de volgende beperkingen per waterkwaliteit: pH 6 tot 9 en TH<25 Franse graden (25°TH) of 14 Duitse graden (14°dH).

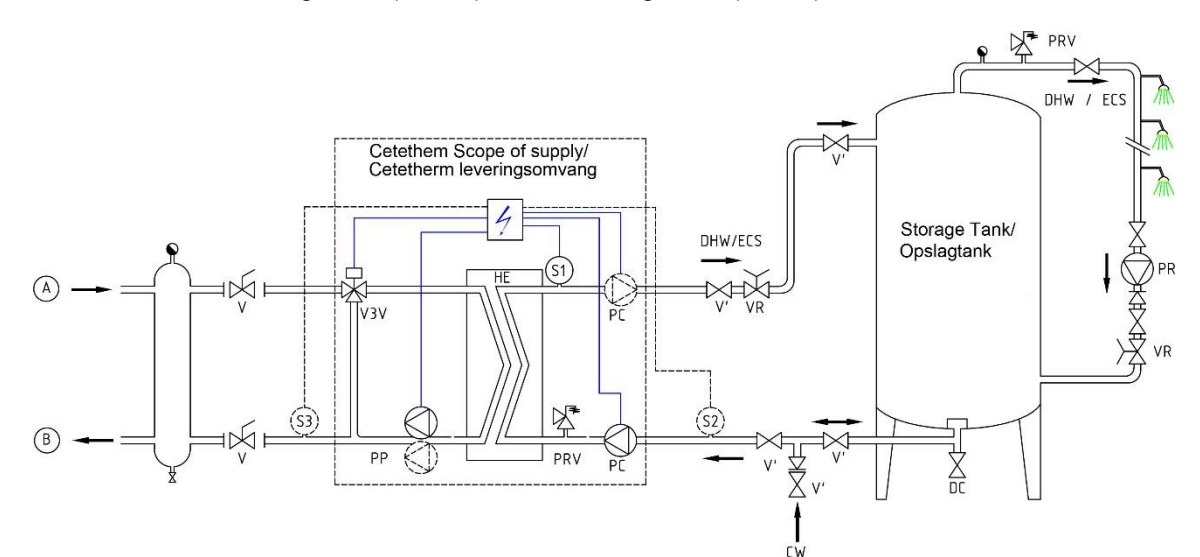

### Afbeelding 11

- AFK AANDUIDING
- A Ingang primair
- B Uitgang primair
- VR Regelklep
- CW Inlaat voor koud water
- V3V Menging 3-poorts regelklep met actuator
- PRV Overdrukbeveiliging

### AFK AANDUIDING

- WW Platenwarmtewisselaar
- PP Primaire pomp (enkel/dubbel)
- PC Laadpomp (1 of 2)
- PR Circulatiepomp (op installatie)
- V Handbediende afsluiter
- S1 DHW temperatuursensor (master)

485

### Maatschets Aqua First 2000 & 4000 Direct versie\* 3.5

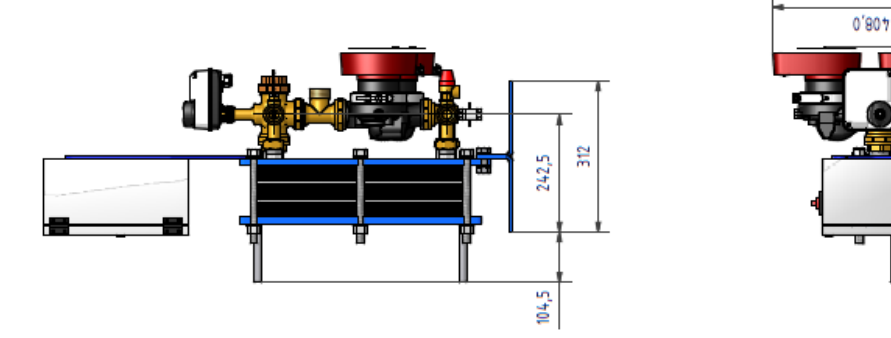

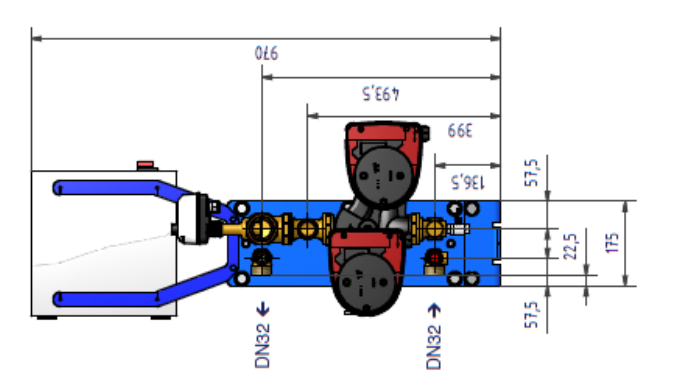

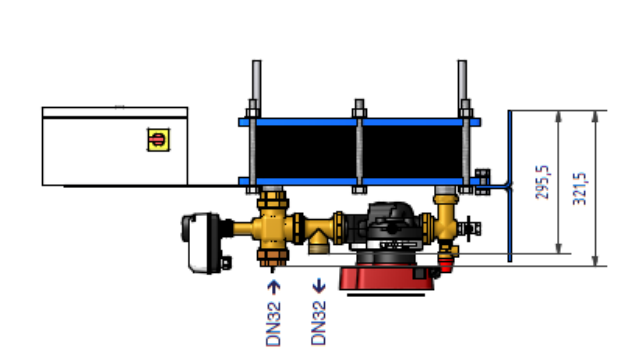

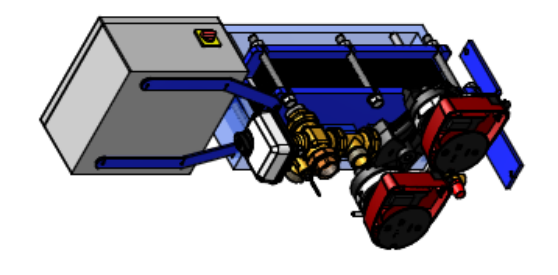

*Afbeelding 12* \* Pomptype, enkel of dubbel

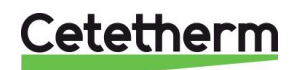

### Cetetherm AquaFirst Instructies voor installatie, onderhoud en bediening

### 3.6 Maatschets Aqua First 2000 & 4000 Indirect versie\*

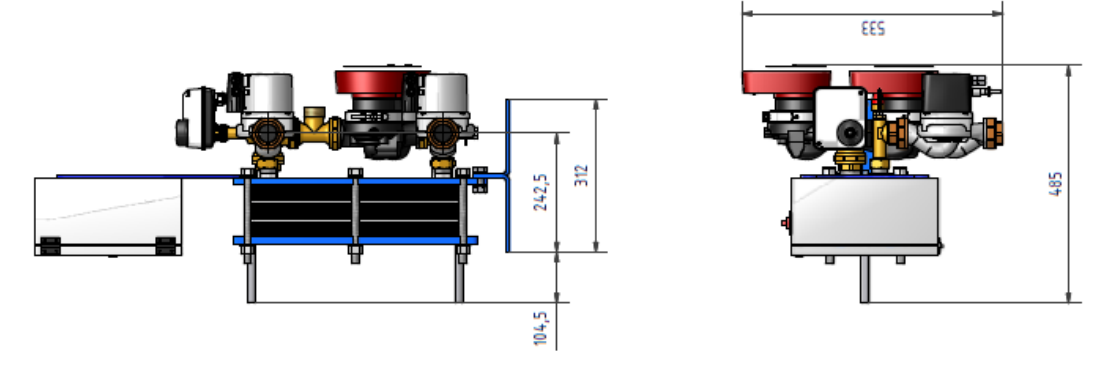

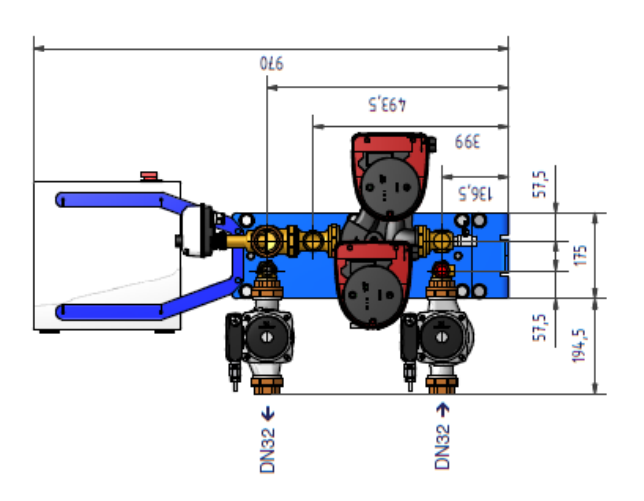

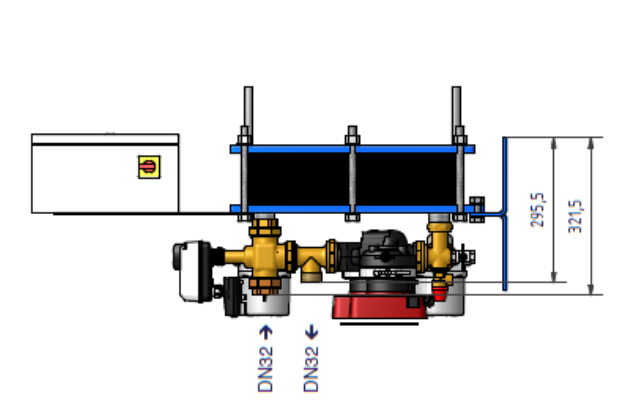

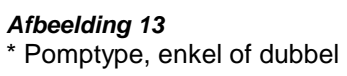

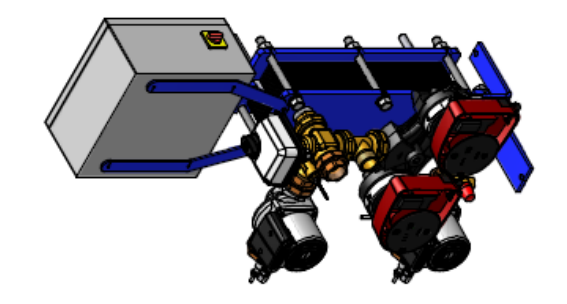

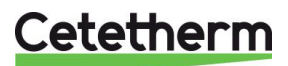

### 3.7 Maatschets Aqua First 6000 & 8000 Direct versie\*

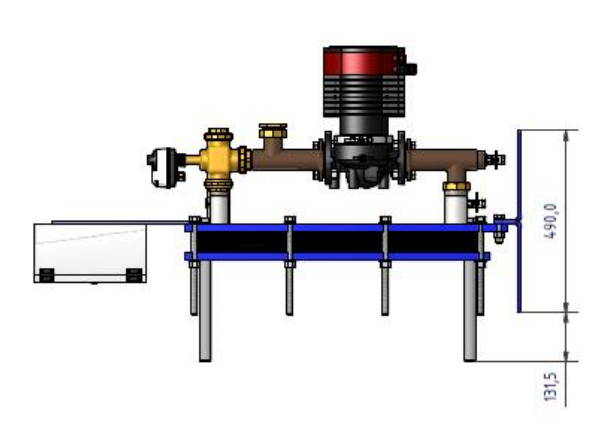

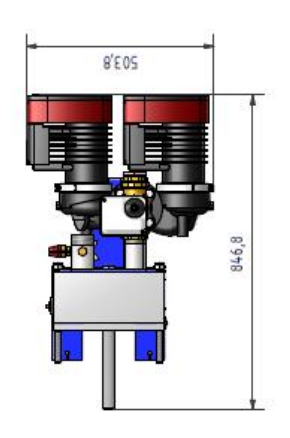

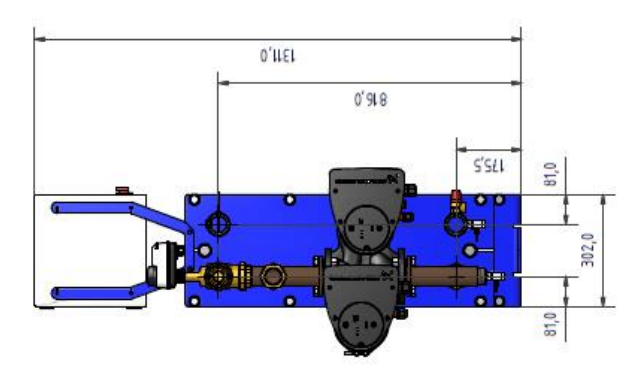

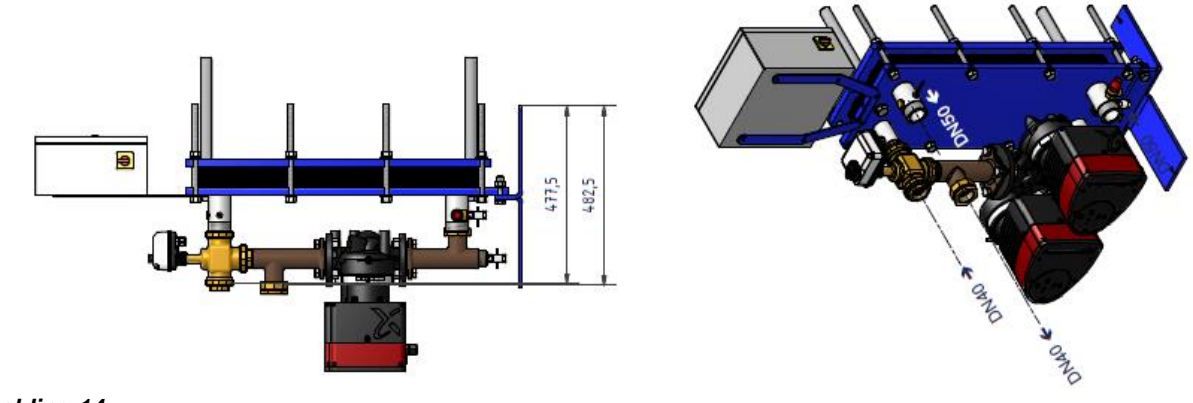

*Afbeelding 14* \* Pomptype, enkel of dubbel

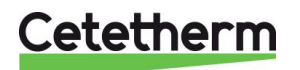

### Cetetherm AquaFirst Instructies voor installatie, onderhoud en bediening

### 3.8 Maatschets Aqua First 6000 & 8000 Indirect versie\*

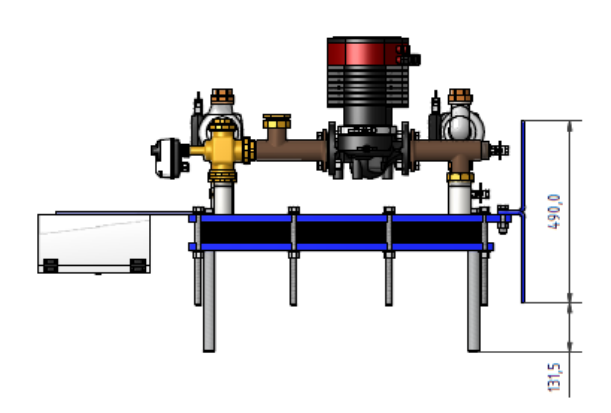

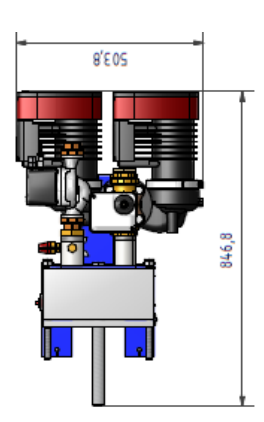

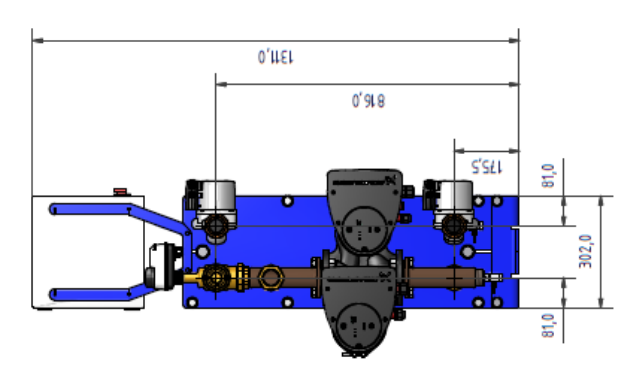

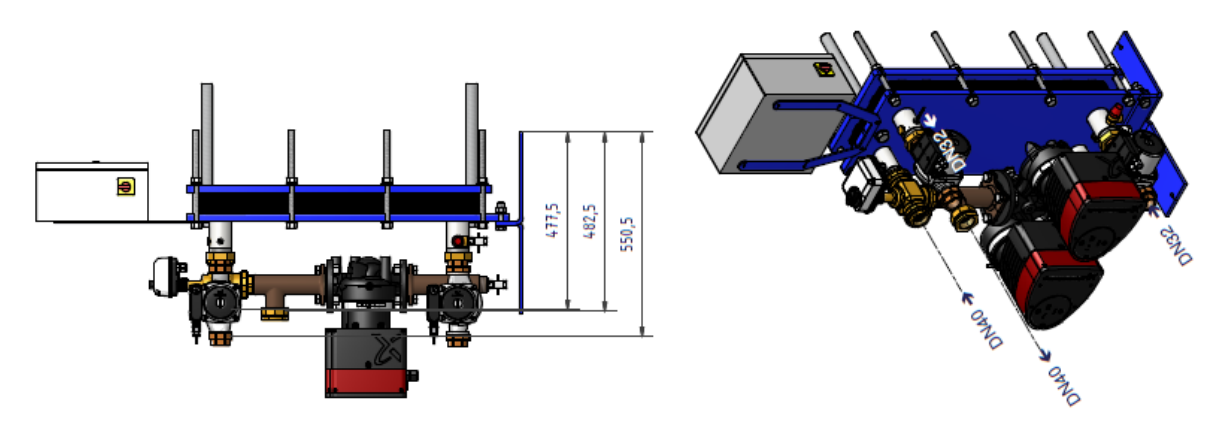

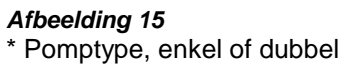

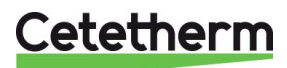

# 4 Elektrische installatie

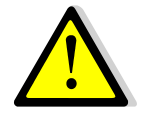

Voorzie de bedieningskast van 230V 50 Hz + aarding, met elektrische beveiliging in de elektrische kast. Micro 3000 kast is een secundaire elektrische bedieningskast. De beveiliging van mensen en bescherming tegen kortsluiting en overspanning moet worden geïnstalleerd in de elektrische hoofdschakelkast.

### 4.1 Regelaarcomponenten

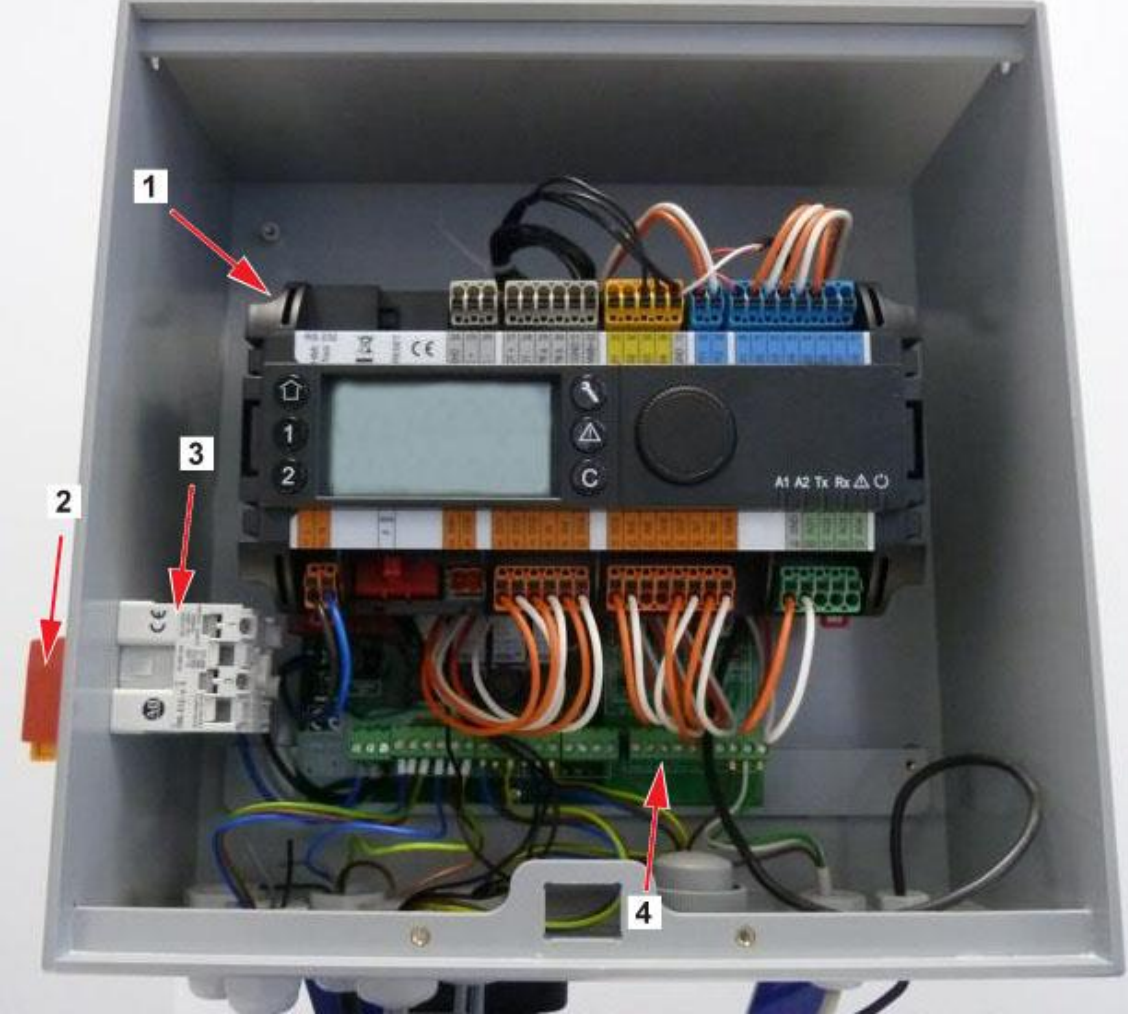

### Afbeelding 16

- 1 Controller, Micro 3000
- 2 Hoofdschakelaar

Voeding

3

4 Printplaat

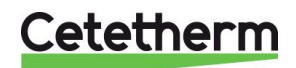

Instructies voor installatie, onderhoud en bediening

### 4.2 Elektrisch bedradingsschema

**OPMERKING**: Wanneer het contact van de afstandsbediening open is, werkt het apparaat normaal. Als het gesloten is, staat het toestel in stand-by.

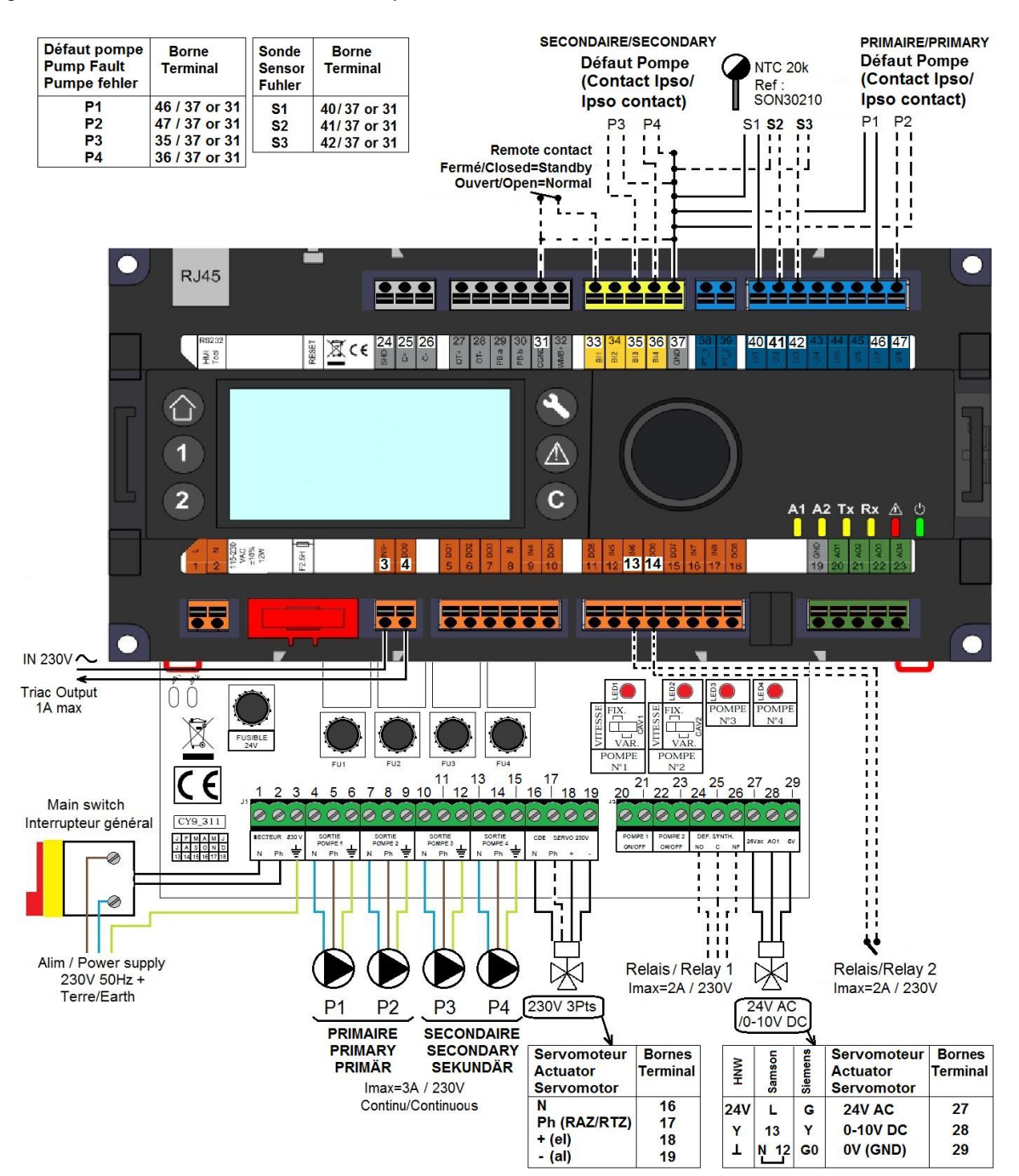

### Afbeelding 17

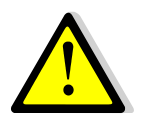

Aard- of grondleiding op de printplaat IS VERPLICHT. Het moet verbonden zijn met terminal nr.3. Extern contact: Als het contact gesloten is, is de unit in stand-bymodus. Als het contact open is, werkt de unit

Als het contact gesloten is, is de unit in stand-bymodus. Als het contact open is, werkt de unit normaal.

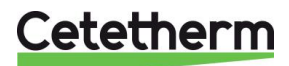

### 4.3 Details bedrading

### 4.3.1 Powerterminal op printplaat

| 1                         | 2           | 3   | 4      | 5      | 6      | 7   | 8      | 9    | 10  | 11   | 12   | 13 | 14 | 15 |
|---------------------------|-------------|-----|--------|--------|--------|-----|--------|------|-----|------|------|----|----|----|
| Ν                         | Ph          | 1   | Ν      | Ph     | Ŧ      | Ν   | Ph     | Ч    | Ν   | Ph   | Ч    | Ν  | Ph | ⊥  |
|                           | 230V Pomp 1 |     | Pomp 2 |        | Pomp 3 |     | Pomp 4 |      | 4   |      |      |    |    |    |
| hoofdstroomtoevoer (Prima |             | ir) | (F     | Primai | ir)    | (Se | ecund  | air) | (Se | cund | air) |    |    |    |

Stroom regelkast: 230V 50Hz + aardeterminals 1,2 en 3.

Terminals 4 tot 15 zijn toegewezen aan P1, P2, P3, P4 230V voeding.

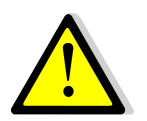

Niet meer dan 3A per pomp overschrijden.

### 4.3.2 230V 3-punts motorterminals op printplaat

| 16                 | 17 | 18 | 19 |  |  |
|--------------------|----|----|----|--|--|
| Ν                  | Ph | +  | -  |  |  |
| 230V 3-punts motor |    |    |    |  |  |

Het openen van de motor gebeurt door het sturen van 230V pulsen tussen de terminals 16 (N) en 18 (+). Het sluiten van de motor gebeurt door het sturen van 230V pulsen tussen de terminals 16 (N) en 19 (-).

Terminal 17 (permanente fase) kan worden gebruikt met terugkeer naar nul (RTZ) motoren.

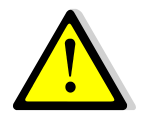

3 punts 230V en 0-10V signalen (of pulsen) worden continu verzonden, zelfs als ze niet bedraad zijn.

### 4.3.3 Lage spanningsuitgangen op printplaat

| 20    | 21     | 22      | 23     | 24             | 25                                           | 26                                   | 27       | 28          | 29 |
|-------|--------|---------|--------|----------------|----------------------------------------------|--------------------------------------|----------|-------------|----|
| 0V    | S/S    | 0V      | S/S    | NO             | с                                            | NG                                   | 24Vac    | AO1 (0-10V) | 0V |
| Pon   | np 1   | Pon     | np 2   | Rela           | is 1 contact 0-10V DC-motor, 24V AC 5VA voec |                                      |          | VA voeding  |    |
| Start | / Stop | Start / | / Stop | NO of NC om te |                                              |                                      | geleverd |             |    |
| N     | /A     | N       | /A     | kiezen         |                                              | 0V is gebruikelijk op beide signalen |          |             |    |

4.3.4 Lage spanningsinput (contacten / sensoren) op controller

| 31       | 33                 | 35                                                      | 36         | 37       | 40          | 41                | 42              | 46                                | 47                                    |
|----------|--------------------|---------------------------------------------------------|------------|----------|-------------|-------------------|-----------------|-----------------------------------|---------------------------------------|
| GND      | Bi1                | lpso<br>P3                                              | lpso<br>P4 | GND      | UI1<br>S1   | UI2<br>S2         | UI3<br>S3       | lpso<br>P1                        | lpso<br>P2                            |
| Algemeen | Extern<br>contact* | Secundaire<br>pomp(en)<br>standaard<br>inputcontact(en) |            | Algemeen | Tem<br>sor( | peratu<br>s) inpu | ursen<br>it(s)* | Secur<br>pom<br>stand<br>inputcor | ndaire<br>p(en)<br>daard<br>ntact(en) |

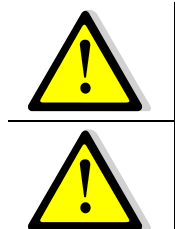

\*Voor elk van deze inputs / outputs, moet de tweede draad worden aangesloten op de gemeenschappelijke terminal 37 of 31 volgens de beschikbare ruimte. Er is geen polariteit op alle contacten en temperatuursensoren.

De inputs van de temperatuursensoren behalve S1 zijn al bedraad. Verwijder om een temperatuursensor toe te voegen de bestaande draad van de terminal en isoleer het uiteinde ervan. Sluit in plaats daarvan de draad van de sensor en de tweede draad aan op de gemeenschappelijke terminal 31 of 37.

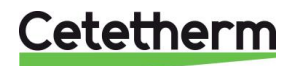

# 5 Gebruiksaanwijzing bedieningspaneel Micro 3000

Wiel/Draaiknop

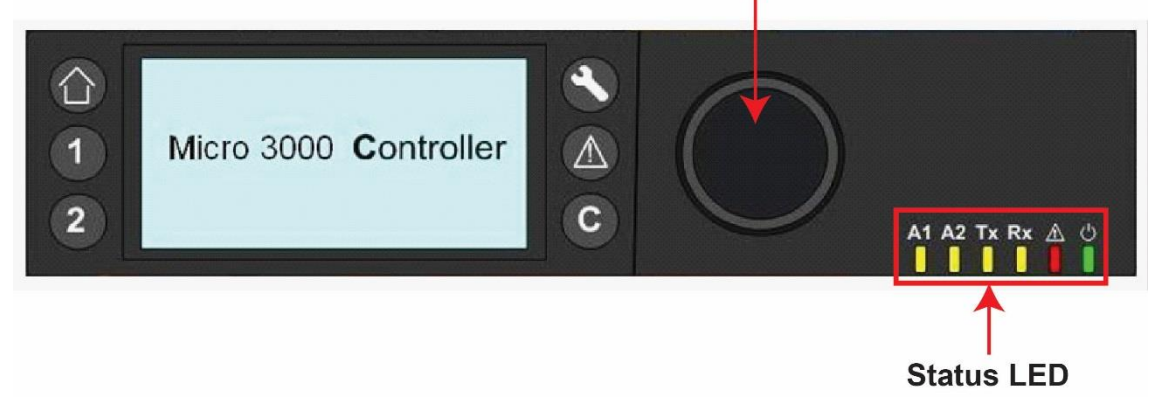

| Afbeelding 18 |                                                                                                    |
|---------------|----------------------------------------------------------------------------------------------------|
| Knop          | Functie                                                                                                    |
|               | Draaiknop om door de menu's te bladeren. Open submenu's en wijzig instellingen<br>door er op te drukken.<br>Voor het activeren van de regel of wijziging een gemarkeerde waarde, drukt u op het<br>wiel.<br>Werkt als een Enter-toets. |
| C             | Indrukken om een niveau te verlaten en terug te keren naar het vorige<br>menu/parameter.<br>Werkt als een ESC-toets.                                                                                                    |
| ۲             | Indrukken voor toegang tot het onderhouds-/controlemenu.<br>OPMERKING: Een wachtwoord is vereist.                                                                                                    |
| 0             | Indrukken om naar het beginscherm te gaan, Hoofdmenu                                                                                                    |
|               | Indrukken om naar menu Alarm te gaan.                                                                                                    |
| 1             | Niet gebruikt                                                                                                    |
| 2             | Niet gebruikt                                                                                                    |
| A1            | Relais 1 geactiveerd                                                                                                    |
|               | Relais 2 geactiveerd                                                                                                    |
| Tx            | Actieve gegevenstransmissie                                                                                                    |
|               | Actieve gegevensontvangst                                                                                                    |
|               |                                                                                                    |
|               | Het bedieningspaneel is ingeschakeld.                                                                                                    |

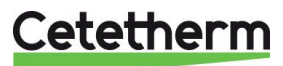

### 5.1 Beginscherm

Bij starten van de Micro 3000-controller wordt het startschermmenu weergegeven op het scherm.

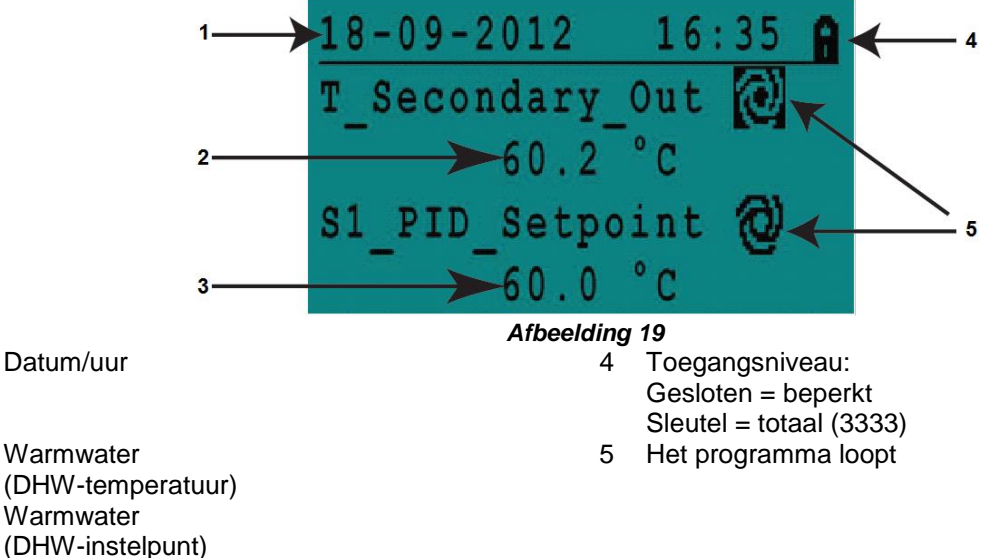

De controller heeft wachtwoordbeveiliging, voor toegang tot verschillende menu's.

- Eindgebruikerniveau- geen login vereist. Gemarkeerd met een slotje in de rechterbovenhoek.
- Monteurniveau- toegang tot alle menu's aanmelden vereist. Gemarkeerd met een sleuteltje in de rechterbovenhoek.

**OPMERKING:** als er sprake is van een continu alarm bij het starten van de AquaFirst, wordt een alarmtekst weergegeven op het scherm. Druk op de knop met het huisje om naar het beginscherm te gaan.

### 5.2 Commandosymbolen

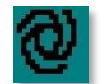

1

2

3

### Auto

Datapunt is in automatische bediening en kan worden omgezet naar handmatige bediening.

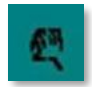

### Handmatig

Datapunt is in handmatige bediening en kan worden omgezet naar automatische bediening.

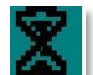

### Vandaag functie

Datapunt waarde kan worden aangepast voor een bepaalde periode binnen de komende 24 uur. Datapunt moeten een dagelijks tijdprogramma hebben toegewezen.

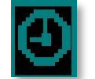

### Tijdprogramma

Datapunt heeft een dagelijks tijdprogramma hebben toegewezen. Dagelijks tijdprogramma kan worden geselecteerd en bewerkt.

# ß

### Toevoegen

Bewerken

Item (datapunt, tijdprogramma etc.) kan worden toegevoegd aan een lijst bijvoorbeeld datapoint kan worden toegevoegd aan een lijst met trends datapoints.

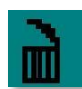

# Verwijderd

Item kan worden verwijderd

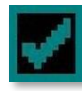

### Inschakelen/uitschakelen

- Aangevinkt: item is ingeschakeld
- Niet aangevinkt: item is uitgeschakeld

Item (datapunt, tijdprogramma etc.) kan worden bewerkt.

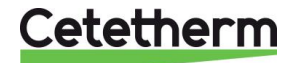

Instructies voor installatie, onderhoud en bediening

### 5.3 Tijd en datum instellen

1. Draai het wiel linksom om de regel te selecteren met de tijd en datum aan de bovenkant van het scherm. Druk op het wiel om het menu Date/Time(Date/Heure / Datum/Tijd) te openen.

- 2. Druk op het wiel om de eerste variabele, het jaar, te wijzigen.
- Verhoog of verlaag de ingestelde waarde als het jaar knippert door het wiel te draaien.
   Druk zodra de juiste waarde wordt weergegeven op het wiel om de instelling te bevestigen. De volgende parameter om te veranderen begint te knipperen.
- 4. Ga op dezelfde manier te werk om de maand, datum en tijd hour:minute (heure : minute/uur: minuut) in te stellen.

### 5.4 Het wijzigen van de datumnotatie

In het menu Date/Time(Date/Heure / Datum/Tijd) kan de datumnotatie worden veranderd.

Kies uit de volgende notaties:

- jjjj-mm-dd
- mm-dd-jjjj
- dd-mm-jjjj
- dd.mm.jjjj
- dd/mm/jjjj

De vetgedrukte indelingen worden het meest gebruikt in Benelux.

# 5.5 Zomer- en wintertijd instellen (Daylight Saving Time)

### Zomertijd

Omschakelen tussen zomer-/wintertijd kan automatisch worden ingesteld of worden uitgeschakeld.

U kunt ook de data bepalen voor de omschakeling.

De standaardinstelling voor de zomertijd is:

De laatste zondag van maart tot de laatste zondag in oktober.

### 5.6 Wijzigingen opslaan

Zodra een waarde is gewijzigd en bevestigd door op het wiel te drukken, wordt de bijbehorende wijziging onmiddellijk bijgewerkt.

Druk op C of C om terug te keren naar het beginscherm.

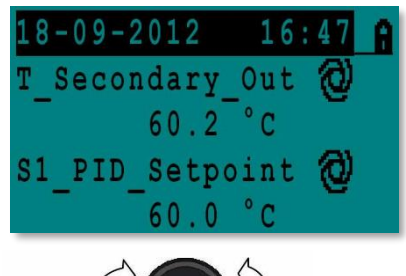

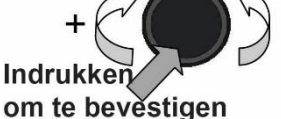

| Date / Ti | me          |
|-----------|-------------|
| Date:     | 18-09-2012  |
| Time:     | 16:49       |
| Format:   | 31-12-2009  |
| Daylight  | Saving Time |

| Date / Ti | me          |
|-----------|-------------|
| Date:     | 18-09-2012  |
| Time:     | 16:55       |
| Format:   | 31-12-2009  |
| Daylight  | Saving Time |

| Date / Ti | me          |
|-----------|-------------|
| Date:     | 18-09-2012  |
| Time:     | 16:56       |
| Format:   | 31-12-2009  |
| Daylight  | Saving Time |

| Dayligh | nt : | Saving | Time  |
|---------|------|--------|-------|
| Sunday  | of   | month  |       |
| Begin:  |      | Last   | : Mar |
| End:    |      | Last   | c Oct |

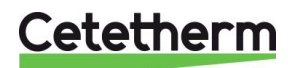

# 6 Eindgebruikersmodus

De volgende wijzigingen kunnen gedaan worden in eindgebruikersmodus.

- Instellingen die hetzelfde/verschillend zijn voor elke dag van de week op vastgestelde tijden
- Normale temperatu(u)r(en)
- Lagere temperatu(u)r(en)
- Bijzondere periode van gedefinieerde duur tijdens het lopende jaar
- Eenmalige temperatuurverandering op een bepaald tijdstip.

### 6.1 Stel de warmwatertemperatuur

Stel een warmwatertemperatuur in in lijn met de huidige nationale wetgeving en aanbevelingen (UTD, EN normen, ISO etc.)

Landen hebben verschillende regels over hoe warm of koud leidingwater moet zijn. Cetetherm adviseert een warmwatertemperatuur van minimaal 55°C en een warmwatercirculatie van minimaal 50°C.

Bij een temperatuur lager dan 50°C is er een risico op bacteriële groei. Let op: bij temperaturen hoger dan 60°C is er kans op brandwonden. Instelpunten boven 63°C leiden tot een verhoogde kans op kalkneerslag op het oppervlak van de

### 6.2 Tijdprogramma's

De tijdprogramma's gebruikt in AquaFirst worden op dezelfde manier afgesteld.

De tijdprogramma's:

warmtewisselaar.

- SP\_T\_Sec\_Outlet, in menu S1 Menu Secundaire uitgang. Voor instellen van de warmwatertemperatuur
- ThTr\_Activated in <u>Menu thermische behandeling</u>, voor het activeren van een thermische behandeling (1 sensormodus).
- Multi\_P, in menu <u>230V Triac menu</u>, aan de 230V-uitgang van de controller te activeren.

Het tijdprogramma heeft twee verschillende temperatuurmodi, week-temperatuur of weekend-temperatuur. Bepaal voor elke dag van de week welke modus u wilt gebruiken.

Standaard heeft de weekend-temperatuur dezelfde instellingen als de week-temperatuur.

Het is zelfs mogelijk om de temperatuurprogramma's in te stellen met speciale data (vakantieperioden of vrije dagen).

Voor elke temperatuurmodus kunnen verschillende tijden op een dag worden ingesteld. Voor elk tijdstip kan een andere temperatuur worden gekozen die geldt tot de volgende tijd. Als er maar één tijd wordt ingesteld, loopt het programma bij de geselecteerde temperatuur.

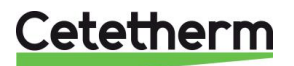

Instructies voor installatie, onderhoud en bediening

### 6.3 Tijden en temperaturen wijzigen in een tijdprogramma

Standaard is het warmwater (DHW) instelpunt SP\_T\_Sec\_Outlet (ECS Consigne\_S1), ingesteld op 60°C, op elk tijdstip, alle dagen van de week.

Voeg extra temperatuurinstelpunten toe aan verschillende tijdstippen van de dag.

Deze wijzigingen zullen worden doorgevoerd binnen alle dagen van het tijdprogramma week, met uitzondering van het tijdprogramma; weekend.

- 1. Gebruik het wiel en markeer het kloklogo. Druk op het wiel.
- 2. Markeer de dag die u wilt wijzigen. Druk op het wiel.

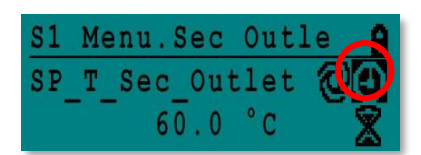

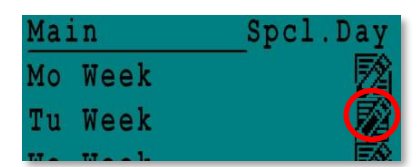

| Week  |    |   |     | E.   |
|-------|----|---|-----|------|
| 06:00 | SP | Т | Sec | 60.0 |
| 22:00 | SP | Т | Sec | 60.0 |

| Week  |    |   |     | 타    |
|-------|----|---|-----|------|
| 06:00 | SP | Т | Sec | 60.0 |
| 22:00 | SP | Т | Sec | 60.0 |

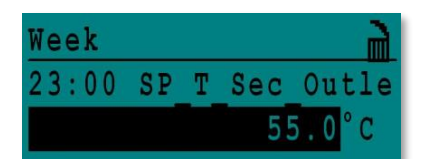

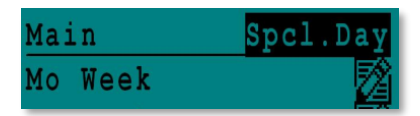

| Special Day    |
|----------------|
| Annual         |
| Bank Holiday   |
| Daily Programs |

Nu kunt u het volgende doen:

 a) Een tijd of temperatuur wijzigen. Markeer de regel en druk op het wiel. Wijzig de waarde door het wiel te draaien.

Bevestig de nieuwe instelling door te drukken op de 9.

- b) Voeg een nieuwe tijd of instelpunt toe door 🧮 te kiezen.
- c) Verwijder een tijd of instelpunt toe door 🗮 te kiezen.

In dit voorbeeld is het instelpunt 60°C om 22 uur.

U kunt ervoor kiezen om de temperatuur's nacht te verlagen, in dit voorbeeld is de nachttemperatuur ingesteld op 55°C.

### 6.3.1 Speciale dagen

Uitzonderingsdagen, zogenaamde speciale dagen, kunnen worden gedefinieerd. De kalender van de controller regelt de uitzonderingen die kunnen worden geselecteerd in het tijdprogramma. Uitzonderingsdagen heffen het weekschema op.

Markeer in het menu van het hoofdscherm "Spcl.Days"( Jrs Spéc) en druk op het wiel.

Kies tussen:

- Annaul (Annuel/Jaarlijks) vakantieperioden waar u een begindatum, einddatum en warmwater instelpunt moet opgeven. Deze modus is van toepassing op scholen, kantoren etc.
- Bank Holiday (Jours fériés/ Vakantiedag) speciale dagen gedurende het jaar waar de instelpunten kunnen verschillen bijv: Kerstmis, Nieuwjaar.
- Daily programs (Programmes quotidiens/Dagelijkse programma's) bepaalde dagen waarvan u het temperatuurinstelpunt wilt wijzigen.

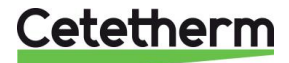

### 6.4 Snel een temperatuurswijziging doorvoeren

U kunt snel een eenmalige temperatuurswijziging instellen, een periode van de dag met een andere instelling. Wanneer de gewijzigde periode is verstreken, gaat de ingestelde temperatuur terug naar het standaard tijdschemaprogramma.

- 1. Markeer op het beginscherm het zandloperpictogram en selecteer het door op het wiel te drukken.
- S1 Menu.Sec Outle
- 2. Geef de begin- en eindtijd en de temperatuurinstelwaarde op.

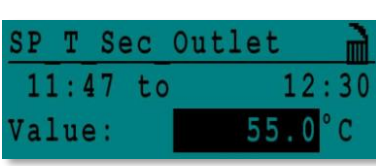

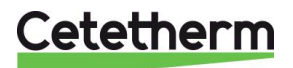

Instructies voor installatie, onderhoud en bediening

# 7 Monteurmenu, totale lees- en schrijfniveau

In het monteurmenu kunt u:

- instellingen maken voor de temperatuur van de secundaire uitgang
- functies inschakelen/uitschakelen zoals Eco, booster, thermische behandeling
- inschakelen/uitschakelen van de Vervuilingsfunctie (optie)
- start een autotest
- alarm wissen.

U moet zijn ingelogd om:

- alle submenu's te zien en de vooringestelde waardes te wijzigen
- voor volledige lees- en schrijfrechten te hebben in het monteurmenu

### 7.1 Inloggen

- 1. Markeer het slotje in de rechterbovenhoek van het scherm en druk op het wiel.
- 2. Voer in: 3333, voor toegang tot het monteurniveau.

**OPMERKING:** U wordt automatisch afgemeld na tien minuten als er geen gegevens zijn ingevoerd.

### 7.2 Het monteurhoofdmenu

Om het Hoofdmenu te openen, drukt u op de 🛈 toets.

De grijs gemarkeerde parameters of menu's zijn niet beschikbaar in de AquaFirst toepassing. De waarde heeft geen invloed op de AquaFirst.

| ¥                  | Hoofdmenu           |              |                                           |
|--------------------|---------------------|--------------|-------------------------------------------|
| T_Secondary_Out    | T_Dép_Sec           | Alleen Lezen | Gemeten temperatuur warmwater (DHW)       |
| S1_PID_Setpoint    | Cnsgne_S1_PID       | Alleen Lezen | DHW temperatuur instelpunt                |
| T_Secondary_Inlet  | T_Ret_Sec           | Alleen Lezen | NVT                                       |
| T_Primary_Outlet   | T_Sortie_Prim       | Alleen Lezen | De temperatuur gemeten door S3 (optie)    |
| T_Primary_Inlet    | T_Entrée_Prim       | Alleen Lezen | NVT                                       |
| T_Recovery1        | T_Récup 1           | Alleen Lezen | NVT                                       |
| T_Recovery2        | T_Récup 2           | Alleen Lezen | NVT                                       |
| T_Outdoor          | T_Extérieure        | Alleen Lezen | NVT                                       |
| Configuration      | Configuration       | Submenu      | Zie <u>7.3 Menu Configuratie</u>          |
| S1 Menu Sec.Outlet | Menu S1 Départ Sec  | Submenu      | Zie <u>7.4 S1 Menu Secundaire uitgang</u> |
| S2 Menu Sec.Inlet  | Menu S2 Retour Sec  | Submenu      | NVT                                       |
| Delta T (S3-S2)    | Delta T (S3-S2)     | Submenu      | NVT                                       |
| S4 Menu Prim Inlet | Menu S4 Entrée Prim | Submenu      | NVT                                       |
| S5 Menu Outdoor T  | Menu S5 Extérieur   | Submenu      | NVT                                       |
| Thermal Treatment  | Traitement Therm.   | Submenu      | Zie 7.5 Menu thermische behandeling       |
| SAFETY Function    | Fct SECOURS         | Submenu      | Zie 7.6 Veiligheidsfunctie                |
| Eco Booster Fcts   | Fcts Eco Booster    | Submenu      | Zie 7.7 Eco-Booster Functie               |
| Fouling Function   | Fct Encrassement    | Submenu      | Zie <u>7.8 Vervuilingsfunctie</u>         |
| Pumps Menu         | Menu Pompes         | Submenu      | Zie <u>7.10 Menu Pompen</u>               |
| Solar Menu         | Menu Solaire        | Submenu      | NVT                                       |
| Aquaprot_Heating   | Aquaprot_chauffage  | NVT          | NVT                                       |
| 230V Triac Menu    | Menu Triac 230 V    | Submenu      | Zie <u>7.9 230V Triac menu</u>            |
| Auto Test          | AutoTest            | Submenu      | Zie 7.11 Autotest menu                    |
| Clear Alarm(s)     | Acquit Alme(s)      | Submenu      | Zie <u>7.12 Menu alarm wissen</u>         |

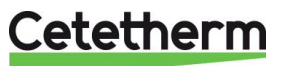

### 7.3 Menu Configuratie

**OPMERKING:** Na het resetten van de controller, moet dit submenu worden geopend om het aantal pompen te configureren.

| Parameter                              |                                    | Standaard               | Optionele                                   | Beschrijving                                                                                                    |
|----------------------------------------|------------------------------------|-------------------------|---------------------------------------------|----------------------------------------------------------------------------------------------------|
| English                                | French                             | fabrieks<br>-instelling | instelling                                  |                                                                                                    |
| Type 0= First 1=Eff                    | Type 0=First 1=EFF                 | 0                       | 0= AquaFirst<br>1= AquaEff                  | Ingesteld op 0                                                                                                    |
| S5 Active heating                      | Activer Loi CH S5                  | 0                       | 0 schakelt uit /<br>1 schakelt<br>sensor in | Ingesteld op 0                                                                                                    |
| Cooling Mode AO1                       | Mode Froid AO1                     | 0                       | 0=verwarming/                               | Ingesteld op 0                                                                                                    |
| P12 Nbr of Pumps                       | Nb Pompes P1P2                     | 0                       | 0/1/2                                       | Primaire pomp(en)<br>aantal                                                                                                    |
| MinSpeedP1P2                           | Vitesse Min P1P2                   | 40                      | 10 >100                                     | NVT                                                                                                    |
| P34 Nbr of Pumps                       | Nb Pompes P3P4                     | 0                       | 0/1/2                                       | Secundaire pomp(en)<br>aantal                                                                                                    |
| Modbus Factor                          | Coeff ModBus                       | 1                       | 1/10/100                                    | 1=integere waarde,<br>bijv:58°C<br>10=1 decimaal, bijv.<br>583/10=58,3°C<br>100=2 decimalen, bijv.<br>5836/100=58,36°C                          |
| Relay 1 function*)                     | Fonction Relais 1 *                | 1                       | 07                                          | 0=Geen actie<br>1=Algemene fout (GD)<br>2=Hoge temp alarm<br>(HA)                                                                               |
| Relay 2 function*)                     | Fonction Relais 2 *                | 2                       | 07                                          | 3=Eco-functie (E)<br>4=Boosterfunctie (B)<br>5=Thermische<br>behandeling (TT)<br>6=Pompstoring (PF)<br>7=Tank geladen (TL).<br>Sensor S2 nodig. |
| Renewable Config<br>0:N 1:SF 2:AA 3:AP | Config_Recup<br>0:N 1:SF 2:AA 3:AP | Keep 0                  | NVT                                         | NVT                                                                                                    |
| APilot rev 0=Off 1=On                  | AlfaPilot Inverse<br>0=Off 1=On    | Keep 0                  | NVT                                         | NVT                                                                                                    |
| SP distrib 0=I 1=E                     | PC_distrib 0=I 1=E                 | 0                       | NVT                                         | NVT                                                                                                    |
| SW AL Version                          | SW AL Version                      | XX                      | NVT                                         | Firmware-versie                                                                                                    |

• Zowel relais 1 als 2 zijn programmeerbaar.

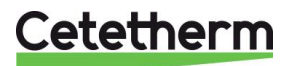

Cetetherm AquaFirst Instructies voor installatie, onderhoud en bediening

| Parameter                |                       | Standaard               | Optionele                                                | Beschrijving                                                        |  |
|--------------------------|-----------------------|-------------------------|----------------------------------------------------------|---------------------------------------------------------------------|--|
| English                  | French                | fabrieks<br>-instelling | instelling                                               |                                                                     |  |
| SP_T_Sec_Outlet<br>⊕+≵   | Consigne_S1<br>⊕+∑    | 60°C                    | DHW<br>instelpunt                                        | Waarde instelpunt wijzigen in klokprogramma                         |  |
| Delta T S1 HiAlm         | Delta T S1 Alm Hte    | 10°C                    | 0-50                                                     | Hoge temperatuur alarm als<br>Ts1SP_T_Sec_Outlet+Delta Ts1<br>HiAlm |  |
| High T Alarm Delay       | Tempo Alarme<br>Haute | 1 min                   | 0-30                                                     | Hoge temp alarm na deze temporisatie                                |  |
| High Alarm Auto<br>Reset | Réarm.Auto AH         | 0                       | 0/1                                                      | 0=HANDMATIG alarm wissen /<br>1=AUTO alarm wissen                   |  |
| High_Alm_Reset           | Reset_Alm_Hte         | Uit                     | Uit/Aan                                                  | Aanzetten om alarm hoge temp te<br>wissen, daarna uitzetten         |  |
| P_Band AquaFirst         | P_AquaFirst           | 40                      | 0 <p<200°c< td=""><td>↑P minder reactief</td></p<200°c<> | ↑P minder reactief                                                  |  |
|                          |                       | (-200 à<br>200)         | Negatieve<br>waarden in<br>koeling                       | ↓P meer reactief (pas op voor<br>"pomp" werking)                    |  |
| I_Time AquaFirst         | I_ AquaFirst          | 15                      | 0-200 sec                                                | ↑P minder reactief                                                  |  |
|                          |                       |                         |                                                          | ↓P meer reactief (pas op voor<br>"pomp" werking)                    |  |
| D_Time AquaFirst         | D_ AquaFirst          | 2 sec                   | 0-200 sec                                                |                                                                     |  |
| P_Band AquaEff           | P_AquaEff             | 80                      | 0 <p<200°c< td=""><td>NVT</td></p<200°c<>                | NVT                                                                 |  |
|                          |                       | (-200 à<br>200)         | Negatieve<br>waarden in<br>koeling                       |                                                                     |  |
| I_Time AquaFirst         | I_AquaEff             | 15                      | 0-200 sec                                                | NVT                                                                 |  |
| D_Time AquaFirst         | D_AquaEff             | 2 sec                   | 0-200 sec                                                | NVT                                                                 |  |

## 7.4 S1 Menu Secundaire uitgang

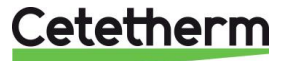

### 7.5 Menu thermische behandeling

De functie Thermal Treatment (thermische behandeling) is standaard uitgeschakeld. Activeer deze door TrTh\_Activated op ON (AAN) te schakelen.

Het klokprogramma activeert logischerwijs automatisch of niet.

De thermische behandeling begint wanneer de thermische behandeling ingeschakeld is in het klokprogramma, en eindigt aan het einde van de looptijd thermische behandeling (ThermTr Duration (Durée TrTh)) of aan het einde van de toegestane periode, wanneer thermische behandeling is uitgeschakeld in het klokprogramma.

De gebruiker moet één (1) sensor-modus bepalen met - vaste duur zoals per duurparameter Therm.Tr.

| Parameter                    |                             | Standaard               | Optionele                     | Beschrijving                                                |
|------------------------------|-----------------------------|-------------------------|-------------------------------|-------------------------------------------------------------|
| English                      | French                      | fabrieks<br>-instelling | instelling                    |                                                             |
| ThTr_Setpoint                | PC_TrTh                     | 70°C                    |                               | Gebruikelijke waarde                                        |
| ThTr_Activated<br>⊕+∑        | TrTh_Actif ⊕+≵              | Uit                     | Uit/Aan                       | Definieer de toegestane thermische<br>behandelingsperiode   |
| Sensor_Nbr<br>NS 0=Auto/1/2S | Nb_Sondes<br>NS 0=Auto/1/2S | 1                       | Auto/1<br>sensor/2<br>sensors | Ingesteld op 1                                              |
| ThTr Duration                | Durée TrTh.                 | 1 min                   | 1-240 min<br>(4 uren<br>max)  | Stel de waarde af op de installatie+<br>buffervatcapaciteit |
| Fixed duration (1 sensor)    | Durée Fixe (1<br>sonde)     | 1                       | 0/1                           | Ingesteld op 1                                              |
| TT Max try time              | Tps Max essai TrTh          | 1 min                   | 1-240 min<br>(4 uren<br>max)  | Niet gebruikt                                               |
| DeltaT S1S2 ThTr             | DeltaT S1S2 TrTh            | 7°C                     | 1 - 20°C                      | Niet gebruikt                                               |
| Inhibition time              | Temps Inhib AH              | 30 min                  | 0-180<br>(0 à 3 uur)          | Hoge temp alarm uitschakelen na<br>thermische behandeling   |

### 7.6 Veiligheidsfunctie

Deze functie activeert tegelijkertijd de powerrelais van de vier pompen zonder de invoer van de ipsothermische contacten te overwegen.

**OPMERKING:** Deze functie kan worden ingeschakeld via het basistoegangsniveau.

| Parameter    |                 | Standaard          | Optionele     |  |
|--------------|-----------------|--------------------|---------------|--|
| English      | French          | fabrieksinstelling | instelling    |  |
| SAFETY_Speed | Vitesse_SECOURS | 75%                | Niet gebruikt |  |
| SAFETY FCT   | FCT SECOURS     | Uit                | Uit/Aan       |  |

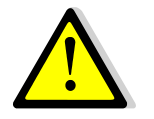

In geval van een hogetemperatuuralarm op S1, worden de primaire pompen gestopt zelfs als de functie geactiveerd is.

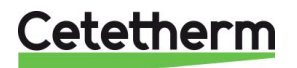

Instructies voor installatie, onderhoud en bediening

### 7.7 Eco-Booster Functie

Eén of beide functies kunnen tegelijkertijd worden geactiveerd.

• ECO: Wanneer regelklep voldoende is gesloten (Valve Hysteresis (Hyst.vanne)) gedurende een voldoende lange tijd (ECO del (Temporisation ECO), worden de primaire pomp en primaire mengkraan uitgeschakeld.

Het systeem is ingeschakeld wanneer S1 temperatuur meer gedaald is dan de ingestelde waarde van "Eco Hysteresis" (Hysteresis Eco).

Als secundaire pompen worden aangesloten (SS/DS/DD-serie) zijn ze nog steeds in gebruik tijdens de Eco-functie.

• **Booster**: Als de warmwater (DHW) temperatuur sneller daalt dan "Booster Gradient" (Gradient Booster), dan wordt de tweede primaire pomp (indien aanwezig) aangeschakeld om de primaire stroomsnelheid te verhogen. De functie stopt als de DHW-temperatuur terug is bij de instelpuntwaarde en na "Booster Delay"(Tempo Booster) parameter.

| Parameter              |                            | Standaard Optionele     |                                | Beschrijving                                                                                       |
|------------------------|----------------------------|-------------------------|--------------------------------|----------------------------------------------------------------------------------------------------|
| English                | French                     | fabrieks<br>-instelling | instelling                     |                                                                                                    |
| 0-1: E<br>2:B<br>3:E+B | 0:-<br>1:E<br>2:B<br>3:E+B | 0                       | 0/1/2/3                        | 0 =Geen functie<br>1 =Eco-functie alleen<br>2 =Booster-functie alleen<br>3 =Eco en Booster-functie |
| Fct_Selection          | Sélection_Fct              | Normaal                 | Normaal/Eco/Boost/<br>EcoBoost | Playback functie geselecteerd in<br>1:Eco 2:Booster 3:ECoBoost                                     |
| Eco Delay              | Tempo Eco<br>en min        | 5 min                   | 1-30 min                       | Scantijd voor activeringsfunctie indien<br>mogelijk                                                |
| Eco<br>Hysteresis      | Hysteresis<br>Eco          | 5°C                     | 1-20°C                         | Temperatuurbereik waarin de functie van<br>toepassing is                                           |
| Valve<br>Hysteresis.   | Hyst.vanne                 | 10%                     | 0-80%                          | Maximale opening van de klep voor de<br>schakelfunctie                                             |
| Booster<br>Delay       | Tempo<br>Booster           | 2 sec                   | 0-200 sec                      | Tijdvertraging tussen stoppen van de<br>Booster-functies en stoppen van de tweede<br>pomp          |
| Booster<br>Gradient    | Gradient<br>Booster        | 2°K/s                   | 1 à 20°K/sec                   | Minimale daalsnelheid van de temperatuur waarmee de functie werkt                                  |

### 7.8 Vervuilingsfunctie

Vervuilingsfunctie kan worden geactiveerd als de sensor S3 aangesloten is. Voor toegang tot dit menu is een login op monteursniveau nodig.

Als de temperatuur in S3 lange tijd te hoog is, dan activeert deze functie een alarm dat aangeeft dat de warmtewisselaar vervuild is.

| Parameter         |                          | Standaard               | Optionele  | Beschrijving                                                              |  |
|-------------------|--------------------------|-------------------------|------------|---------------------------------------------------------------------------|--|
| English           | French                   | fabrieks<br>-instelling | instelling |                                                                           |  |
| Fouling alm activ | Alm<br>Encrasst<br>activ | 0                       | 0/1        | 0=uitgeschakeld / 1=ingeschakeld                                          |  |
| Fouling_alarm     | Alm<br>Encrasst          | Normaal/Standaard       |            | Alleen Lezen                                                              |  |
| SP_Fouling        | PC_Encrasst              | 65°C                    | 60-80      | Hangt af van het type warmtewisselaar en<br>de primaire inlaattemperatuur |  |

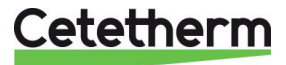

### 7.9 230V Triac menu

Voor toegang tot het 230C Triac-menu is login op monteursniveau nodig. Voor dit menu kan een 230VAC Triac-uitgang worden gebruikt.

| Parameter                |                    | Standaard               | Optionele  | Beschrijving                                                              |  |
|--------------------------|--------------------|-------------------------|------------|---------------------------------------------------------------------------|--|
| English                  | French             | fabrieks-<br>instelling | instelling |                                                                           |  |
| Multi P<br>⊕+∑           | Multi_P ⊕+≵        | Uit                     | Uit / Aan  | Inschakelen of uitschakelen van de 230V uitgang volgens het klokprogramma |  |
| Pulse<br>Duration        | Durée<br>Impulsion | 5 sec                   | 1-3600     | 230V impulsduur in seconden                                               |  |
| Bypass<br>0=Off<br>1= ON | BypassS4S3         | NVT                     | NVT        | NVT                                                                       |  |
| DeltaT<br>Bypass         | DeltaT Bypass      | NVT                     | NVT        | NVT                                                                       |  |

De 230V elektrische output kan worden geconfigureerd als een pulse-functie. Het kan bijvoorbeeld gebruikt worden om kortstondig een elektrische afvoerklep te activeren.

In deze configuratie kunt u een pulsduur, dag, week of speciale dagen programmeren.

Bijvoorbeeld elke zondag om 10.00 uur gedurende 5 seconden.

Aangesloten apparaat mag niet groter zijn dan 230VAC 1A.

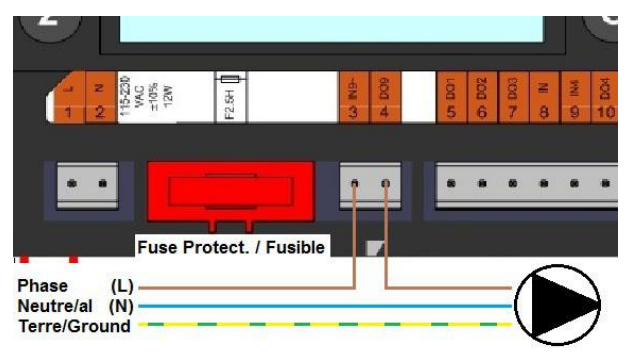

Afbeelding 20

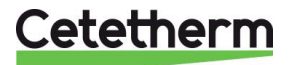

Cetetherm AquaFirst Instructies voor installatie, onderhoud en bediening

### 7.10 Menu Pompen

P12=Primaire pomp(en) P34=Secundaire pomp(en)

| Parameter             |                         | Standaard               | Optionele                                             | Beschrijving                                                                                           |  |
|-----------------------|-------------------------|-------------------------|-------------------------------------------------------|----------------------------------------------------------------------------------------------------|--|
| English               | French                  | fabrieks-<br>instelling | instelling                                            |                                                                                                    |  |
| P12 Diff.work<br>time | P1P2 Diff.hrs<br>marche | 12 uur                  | 1 - 1000 uur                                          | P1 of P2 werktijd                                                                                      |  |
| P12 Cycling.Type      | P1P2 Type               | 2                       | 0=Vaste tijd                                          | 0 : Zie P12 Cycling Hour                                                                               |  |
|                       | Permut                  |                         | 1=Vaste tijd+<br>diff.werktijd<br>2-Direct pa         | 1 : Als diff. werktijd bereikt op dit moment,<br>dan pompschakeling                                    |  |
|                       |                         |                         | Diff.uren                                             | 2 : Ongeacht permutatie dag+tijd                                                                       |  |
| P12<br>Cycling.Period | P1P2 Période<br>Permut  | 0                       | 0=Geen<br>1=Dagelijks<br>2=Wekelijks<br>3=Maandelijks |                                                                                                    |  |
| P12 Cycling day       | P1P2 Jour<br>Permut     | 1                       | Van de 1ste<br>tot de 31ste                           | Alleen beschikbaar als " P12 Cycling.Period<br>/ P1P2 Période Permut "=3 " "                           |  |
| P12 Cycling Hour      | P1P2 Heure<br>Permut    | 10h00 uur               | 00.00 - 23.59<br>uur                                  | Pompschakeltijd                                                                                        |  |
| Min Speed P1P2        | Vit Min P1P2            | 40                      | 10 > 100                                              | NVT                                                                                                    |  |
| P1P2 Overlap          | P1P2 Superpo            | 6                       | 0-10<br>seconden                                      | Tijd voor het starten van P2(P1) voor het<br>stoppen van P1(P2), om de andere pomp te<br>laten starten |  |
| P34 Diff.work<br>time | P3P4 Diff.hrs<br>marche | 12 uur                  | 1 - 24 uur                                            | P3 of P4 werktijd                                                                                      |  |
| P34 Cycling Type      | P3P4 Type<br>Permut     | 2                       | 0=Vaste tijd<br>1=Vaste tijd+                         | 0 : Zie P12 Cycling Hour/P1P2 Heure<br>Permut                                                          |  |
|                       |                         |                         | diff.werktijd<br>2=Direct na                          | 1 : Als diff. werktijd bereikt op dit moment,<br>dan pompschakeling                                    |  |
|                       |                         |                         | Diff.uren                                             | 2 : Ongeacht permutatie dag+tijd                                                                       |  |
| P34 Cycling<br>Period | P3P4 Période<br>Permut  | 0                       | 0=Geen<br>1=Dagelijks<br>2=Wekelijks<br>3=Maandelijks |                                                                                                    |  |
| P34 Cycling day       | P3P4 Jour<br>Permut     | 1                       | Van de 1ste<br>tot de 31ste                           | Alleen beschikbaar als " P34 Cycling.Period<br>/ P3P4 Période Permut "=3 "                             |  |
| P34 Cycling Hour      | P3P4 Heure<br>Permut    | 10h00 uur               | 00.00 - 23.59<br>uur                                  |                                                                                                    |  |
| P3P4 Overlap          | P3P4 Superpo            | 6                       | 0-10<br>seconden                                      | Tijd voor het starten van P4(P3) voor het<br>stoppen van P3(P4), om de andere pomp te<br>laten starten |  |
| Pump_Fault_<br>Reset  | Acquit<br>Def_Ppe       | Uit                     | Uit/Aan                                               | Om een pompfout te wissen, instellen op<br>Aan, daarna op Uit                                          |  |

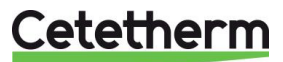

### 7.11 Autotest menu

Voor toegang tot het Autotest-menu is een login op monteursniveau nodig.

Dit submenu maakt het testen van analoge (contacten) en digitale (0-10 V) uitgangen die pompen beheren starten/stoppen, beide programmeerbare relais, 230V Triac-uitgang en het afsluitersignaal mogelijk. Het Is mogelijk om een automatische sequentie uit te voeren of om elke output handmatig te testen. In geval van een Auto test (automatische sequentie), kan het tempo van de test worden verhoogd of verlaagd. De testtijden van de pomp, klep en relais kunnen individueel worden ingesteld. De tijdtestwaarde heeft invloed op de totale autotest tijdvolgorde.

In dit menu kan een automatische test worden gestart die binaire en analoge uitgangen, de klep, alarmrelais en 230V Triac activeert. Deze waarden kunnen ook handmatig worden gelezen/beschreven.

| Parameter        |                    | Fabriek                  | Optionele  | Beschrijving                                                                                        |
|------------------|--------------------|--------------------------|------------|----------------------------------------------------------------------------------------------------|
| English          | French             | Standaard-<br>instelling | instelling |                                                                                                    |
| Start AutoTest   | Lancer AutoTest    | 0                        | 0/1        | Stel 1 in voor het starten van de<br>automatische test. Na afloop gaat de<br>waarde terug naar nul. |
| Pump_Fault_Reset | Acquit_Def_Ppe     | Uit                      | Aan/Uit    | Ingesteld op Aan na een Automatische test.                                                          |
| Pump time test   | Tps Test Pompe     | 4 sec                    | 1-60 sec   | Niet gebruikt                                                                                       |
| Valve time test  | Tps Test<br>Vannes | 4 sec                    | 1-60 sec   | Tempo om de duur van de test in te stellen.                                                         |
| Alarm time test  | Tps Test Relais    | 4 sec                    | 1-60 sec   | Relais 1 en 2 test                                                                                  |
| Cmd_P1           | Cmd_P1             | Aan/Uit                  |            | Activeert pomp 1 relais                                                                             |
| Cmd_P2           | Cmd_P2             | Uit/Aan                  |            | Activeert pomp 2 relais                                                                             |
| Speed_P1P2       | Vitesse_P1P2       | xx %                     | 0-100 %    | Niet gebruikt                                                                                       |
| Cmd_P3           | Cmd_P3             | Aan/Uit                  |            | Activeert pomp 3 relais                                                                             |
| Cmd_P4           | Cmd_P4             | Uit/Aan                  |            | Activeert pomp 4 relais                                                                             |
| Speed_P3P4       | Vitesse_P3P4       | xx %                     | 0-100 %    | Niet gebruikt                                                                                       |
| Relay 2          | Relais 2           | Uit                      | Aan/Uit    | Activeert relais 2                                                                                  |
| Relay 1          | Relais 1           | Uit                      | Aan/Uit    | Activeert relais 1                                                                                  |
| Triac_Output     | Sortie_Triac       | Uit                      | Aan/Uit    | Activeert 230V triac-uitgang                                                                        |
| Valve signal     | Vanne              | xx %                     | 0-100 %    | Klep opent/sluit                                                                                    |
| Valve2 signal    | Vanne 2            | xx %                     | 0-100 %    | NVT                                                                                                 |
| Valve_DO         | Vanne 3 Pts        | xx %                     | 0-100 %    | NVT                                                                                                 |

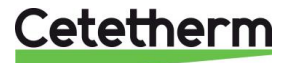

Instructies voor installatie, onderhoud en bediening

**OPMERKING !** Vergeet niet, zodra de test handmatig wordt uitgevoerd en afgewerkt, om het punt op de

automatische modus te zetten, logo

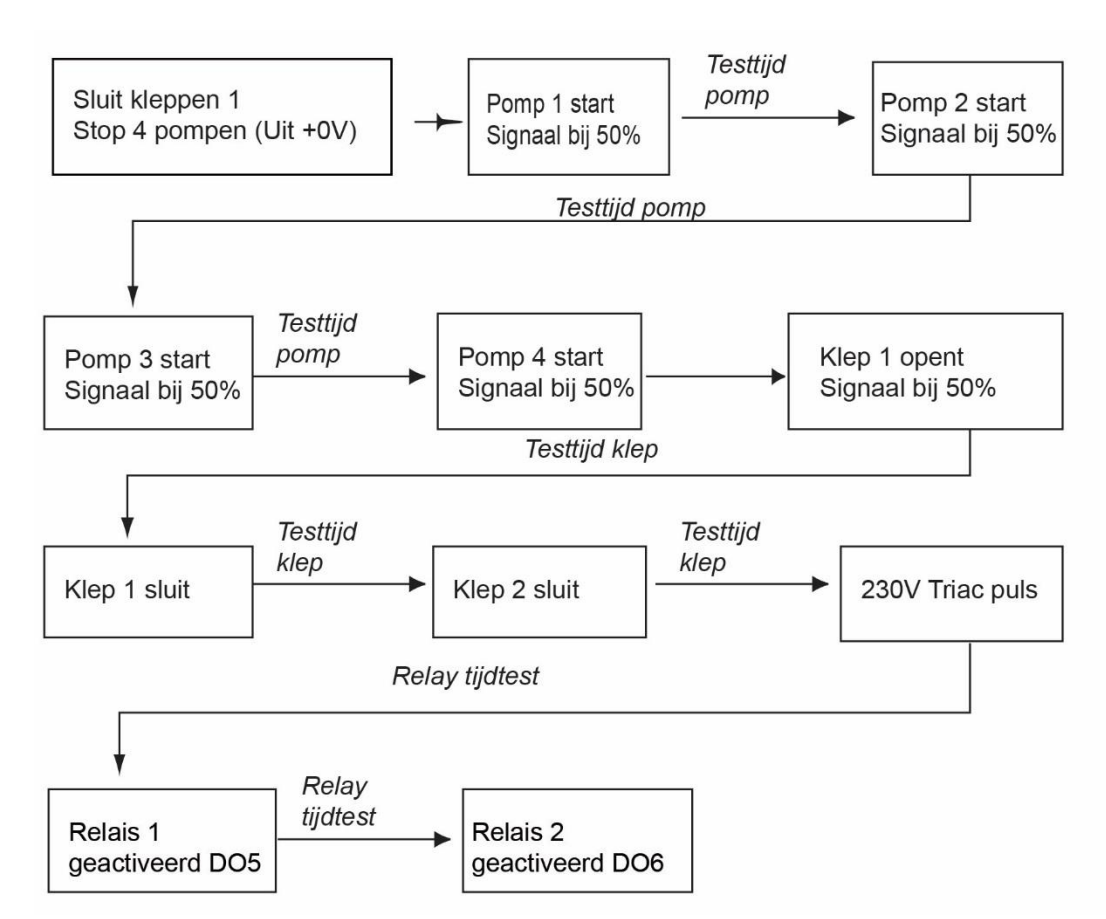

**OPMERKING:** Een pompstoring kan optreden na een automatische test. In dit geval wist u het alarm volgens <u>7.12 Menu alarm wissen</u>.

### 7.12 Menu alarm wissen

Voor toegang tot het menu Alarm wissen is een login op monteursniveau nodig.

| Alle alarmen worden op dezelfde manier gewist. |                    |                          |              |                                                                                                    |  |
|------------------------------------------------|--------------------|--------------------------|--------------|----------------------------------------------------------------------------------------------------|--|
| Parame                                         | Fabriek            | Optionele                | Beschrijving |                                                                                                    |  |
| English                                        | French             | Standaard-<br>instelling | instelling   |                                                                                                    |  |
| High_Alm_Reset                                 | Acquit_Alm_Hte     | Uit                      | Uit/Aan      | Selecteer <b>Aan</b> om het alarm te wissen<br>en ga terug naar <b>Uit</b> of wacht een paar<br>seconden om automatisch terug te keren<br>naar <b>Uit</b> |  |
| Pump-Fault_Reset                               | Acquit Déf<br>Ppes | Uit                      | Uit/Aan      | Selecteer <b>Aan</b> om het alarm te wissen<br>en ga terug naar <b>Uit</b> of wacht een paar<br>seconden om automatisch terug te keren<br>naar <b>Uit</b> |  |

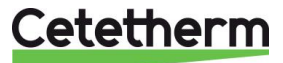

# 8 Menu service S

Druk op de toets 🛇 voor toegang tot het menu Service. In het menu service kunt u:

- wachtwoorden wijzigen voor het monteursniveau
- trending parameters
- de trendbuffer weergeven
- werkuren controleren

In het submenu Puntgegevens kunt u binaire of analoge uitgangen lezen of wijzigen om een pomp te starten/stoppen, of bijvoorbeeld een regelklep openen/sluiten.

### 8.1 Wachtwoord wijzigen voor monteursniveau

**OPMERKING:** Om het wachtwoord te wijzigen heeft u het wachtwoord nodig voor het monteursniveau, niveau 3.

- Druk op de toets voor toegang tot het menu Service(Entretien), ga naar "Login Installer" (Installateur connexion) en druk op het wiel.
- 2. Voer het actuele wachtwoord in en druk op het wiel om te bevestigen.
- 3. Markeer "Change Password" (Modifier le mot de passe) en druk op het wiel.

4. Ga naar niveau 3 en klik op het wachtwoord om het te wijzigen.

Druk op het wiel om te bevestigen.

**OPMERKING:** Niveau 2 wachtwoord wordt niet gebruikt.

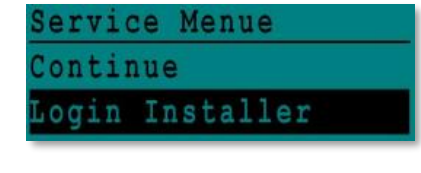

| Enter   | your | Password |
|---------|------|----------|
| * * * * |      |          |
| Next    |      |          |
| Change  | Pass | sword    |

| Change  | Password |      |
|---------|----------|------|
| Level 2 | :        | 2222 |
| Level 3 |          | 3333 |
| Install | er Servi | ce.  |

### 8.2 Login installateur

| Login installateur | ****                            | Voer 3333 als u niet in de monteursmodus bent. |
|--------------------|---------------------------------|------------------------------------------------|
|                    | Change password                 |                                                |
|                    | Modification du mot<br>de passe |                                                |

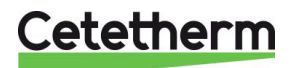

Cetetherm AquaFirst Instructies voor installatie, onderhoud en bediening

## 8.3 Menu Verder

| Menu                                | Submenu                                             | Submenu                                                                                                    | Beschrijving                                             |        |  |  |
|-------------------------------------|-----------------------------------------------------|----------------------------------------------------------------------------------------------------|----------------------------------------------------------|--------|--|--|
| Continue<br>(Continuer /<br>Verder) | Operating hours<br>(Hrs. Fonction/<br>Bedrijfsuren) |                                                                                                    | Bedrijfsuren van interne parar<br>bekijken               | meters |  |  |
|                                     | Trending                                            | Points in trend                                                                                                    | Selecteer variabelen, bijvoorb                           | eeld   |  |  |
|                                     | (Suivi/<br>Tronding)                                | (Points en suivi/Punten in trend)                                                                                             | temperatuursensoren                                      |        |  |  |
|                                     | rrenaing)                                           | AFE mém Suivis/Trendbuffer                                                                                                    | Gegevens bekijken                                        |        |  |  |
|                                     |                                                     | weergeven)                                                                                                    |                                                          |        |  |  |
|                                     | Interface Config                                    | C-Bus active                                                                                                    | Fabrieksinstelling                                       |        |  |  |
|                                     | (Config. Interface)                                 | (C-Bus Actif /C-Bus actief)                                                                                                   |                                                          |        |  |  |
|                                     |                                                     | Ctr#                                                                                                    | Fabrieksinstelling                                       |        |  |  |
|                                     |                                                     | B-poort 9600                                                                                                    | Fabrieksinstelling                                       |        |  |  |
|                                     |                                                     | Append bus number to data point                                                                                               | Fabrieksinstelling                                       |        |  |  |
|                                     |                                                     | name (Ajouter numero bus a nom                                                                                                |                                                          |        |  |  |
|                                     |                                                     | gegevenspuntnaam toe)                                                                                                    |                                                          |        |  |  |
|                                     |                                                     | RF Teach in (N/A) /                                                                                                    | Fabrieksinstelling                                       |        |  |  |
|                                     |                                                     | (Apprent. RF)                                                                                                    |                                                          |        |  |  |
|                                     |                                                     | Modbus                                                                                                    | Device ID (ID Contrôleur/                                | 10     |  |  |
|                                     |                                                     |                                                                                                    | Apparaat ID):                                            | 0600   |  |  |
|                                     |                                                     |                                                                                                    | (Vitesse Com/ Baud graad):                               | 9000   |  |  |
|                                     |                                                     |                                                                                                    | Parity(Parité / Pariteit):                               | None   |  |  |
|                                     |                                                     |                                                                                                    | No of Stop Bits (Nb bits                                 | 1      |  |  |
|                                     |                                                     |                                                                                                    | Stop/Aantal Stopbits):                                   |        |  |  |
|                                     | Time Program                                        | Solar (Solaire)                                                                                                    | Niet gebruikt                                            |        |  |  |
|                                     | Time Program<br>(Progr. Horaire/<br>Tijdprogramma)  | Main (Principal)                                                                                                    | Het is SP_T_Sec_Oulet                                    |        |  |  |
|                                     |                                                     |                                                                                                    | (noordtemperatuurprogramma<br>Zie 7.4.51 Menu Secundaire | a).    |  |  |
|                                     |                                                     |                                                                                                    | uitgang.                                                 |        |  |  |
|                                     |                                                     | TSP_Amb (PH_PC_Amb)                                                                                                    | Niet gebruikt                                            |        |  |  |
|                                     | Tijdprogramma)                                      | Multi Pulse (Multi_Impulsions)                                                                                                | Zie <u>0</u>                                             |        |  |  |
|                                     |                                                     |                                                                                                    | 230V Triac menu                                          |        |  |  |
|                                     |                                                     | Therm. Treatment (Trait                                                                                                    | Zie 7.5 Menu thermische                                  |        |  |  |
|                                     |                                                     | Therm./Therm. Behandeling)                                                                                                    | <u>behandeling</u>                                       |        |  |  |
|                                     | Point Data<br>(Points/<br>Puntgegevens)             | Internal parameters +I/O visualisation<br>(Paramètres internes + visualisation E/S /<br>Interne parameters +I/O visualisatie) |                                                          |        |  |  |
|                                     |                                                     | Analoge input                                                                                                    | Klep uitgangssignaal                                     |        |  |  |
|                                     |                                                     | (Entrée analogiques/Analog input)                                                                                             |                                                          |        |  |  |
|                                     |                                                     | Pseudo Analog (Pseudo Analog /                                                                                                | Kunnen ingestelde waarden of                             |        |  |  |
|                                     |                                                     | Pseudo-Analoog)                                                                                                    | Interne parameters zijn                                  |        |  |  |
|                                     |                                                     | (Sortie Analog/ Analoge output)                                                                                               |                                                          |        |  |  |
|                                     |                                                     | Binary input                                                                                                    | Ipsothermische contacten var                             | า      |  |  |
|                                     |                                                     | (Entrée Digitale / Binaire input)                                                                                             | pompen, remote contact                                   |        |  |  |
|                                     |                                                     | Pseudo Binary<br>(Pseudo Digital / Pseudo Binair)                                                                             | Interne vlaggen                                          |        |  |  |
|                                     |                                                     | Binary Output<br>(Sortie Digitale / Binaire output)                                                                           | Pomp start/stop contacten, relaiscontacten, 230V Triac   |        |  |  |
|                                     |                                                     | Totalizer (Totalisateur/Totaliser)                                                                                            | NVT                                                      |        |  |  |
|                                     |                                                     | Remote Analog (Transfert                                                                                                    | NVT                                                      |        |  |  |
|                                     |                                                     | Analog/Analoog op afstand)                                                                                                    |                                                          |        |  |  |

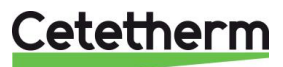

Instructies voor installatie, onderhoud en bediening

AFF\_leg\_active

SAFETY\_FCT

ThTr\_Activated

Multi\_P

**Booster** 

•

•

•

|            |                              | Remote Binary (Transfert Digital /<br>Binair op afstand)             | NVT                                                                                               |  |  |  |
|------------|------------------------------|----------------------------------------------------------------------|---------------------------------------------------------------------------------------------------|--|--|--|
| Sys<br>(Do | stem Data<br>onnées système/ | System informations<br>(Informations du système / Systeeminformatie) |                                                                                                   |  |  |  |
| Sys        | steemdata)                   | Parameters<br>(Paramètres/Parameters)                                | NVT                                                                                               |  |  |  |
|            |                              | Date/Time<br>(Date/heure/Datum/Tijd)                                 | Klokinstellingen                                                                                  |  |  |  |
|            |                              | System Info<br>(Infos Système/Systeeminfo)                           | Hardware/Software-info (versie, datum                                                             |  |  |  |
|            |                              | Interface Config<br>(Config. Interface / Interface<br>Config)        | Toegang tot Modbus-parameters                                                                     |  |  |  |
|            |                              | DDC Times<br>(Temps DDC / DDC Tijden)                                | Tijdconstante van het programma                                                                   |  |  |  |
|            |                              | Flash memory<br>(EEPROM / Flash-geheugen)                            | Info over knipperen Opslaan van<br>alle instellingen toelaten Kan<br>worden herladen na een reset |  |  |  |

### 8.4 Bedrijfsuren

De bedrijfsuren voor de volgende variabelen kunnen worden gecontroleerd:

- Therm\_Protec\_P1/P2/P3/P4
- Cmd\_P1/P2/P3/P4
- Main\_Alarm
- High\_Temp\_Alarm
- ECO

Voor meer informatie en beschrijving, zie 10 Parameterlijst.

- Druk op de toets O om toegang te krijgen tot het menu Service(Maintenance), klik dan op "Continue" (Continuer / Doorgaan).
- Selecteer "Operating Hours" (Heures de fonctionnement /Bedrijfsuren) in het menu. De eerste keer dat u dit menu opent is de lijst leeg.
- 3. Voor het toevoegen van een variabele; kies .
- 4. Markeer één variabele om te volgen en druk dan op het wiel.

Service Menue Continue

| - 0 | g | 1 | n | T | n | SI | τ. | a. | Ļ, | L | e | r |  |
|-----|---|---|---|---|---|----|----|----|----|---|---|---|--|
|     |   |   |   |   |   |    |    |    |    |   |   |   |  |

| Service    |        |
|------------|--------|
| Operating  | Hours  |
| Trending   |        |
| Interface  | Config |
| Time Progr | am     |

| Activate Oper. Hours |
|----------------------|
| Cmd_Distant          |
| Therm Protec P1      |
| Therm Protec P2      |
| Thorm Protoc D?      |
| Activate Oper. Hours |

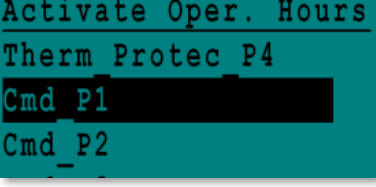

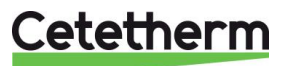

Instructies voor installatie, onderhoud en bediening

5. Bevestig de variabele door het venster "Operating Hours" (heures de fonctionnement /Bedrijfsuren) aan te vinken. Als dit venster leeg is, staat de variabele in de lijst maar wordt niet opgenomen.

Als u teruggaat in het menu ( toets), kunt u de lijst zien met de "Cmd\_P1" parameter, en aan de rechterkant, de bedrijfsuren.

Klik voor meer details op de regel om het submenu te openen. Hier kunt u lezen dat P1 minder dan 1 uur werkt, één keer is aangezet en dat de status Aan is.

Ga op dezelfde manier te werk om extra variabelen toe te voegen.

### 8.5 Trending parameters

Er kunnen veel verschillende variabelen worden opgenomen of gevolgd. Het kunnen temperatuurmetingen zijn, signalen van kleppen of pompen, ipsothermische contacten, alarmen, thermische behandelingen enz.

- 1. Druk op de toets O om toegang te krijgen tot het menu Service, klik dan op "Continue" (Continuer / Doorgaan).
- 2. Selecteer "Trending" (Suivi) in het menu

- 3. Selecteer "Points in Trend" (Points en suivi /Punten in Trend). De eerste keer dat u dit menu opent is de lijst leeg.
- 4. Voor het toevoegen van een variabele; kies .
- 5. Markeer de variabele om te volgen en druk dan op het wiel. In dit voorbeeld is dat de secundaire uitlaattemperatuur, S1.

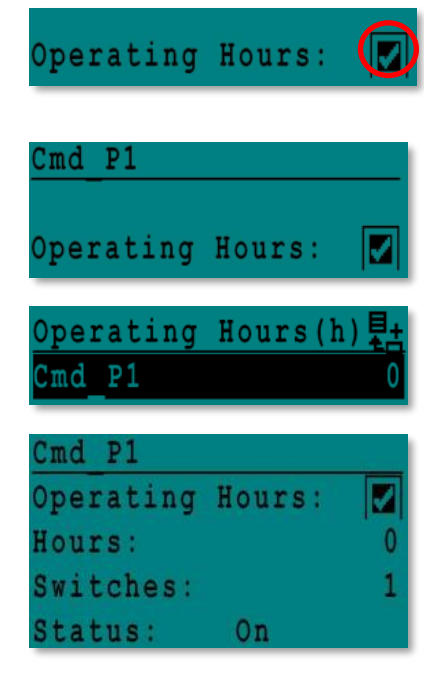

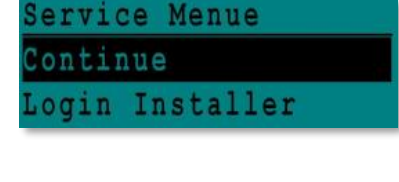

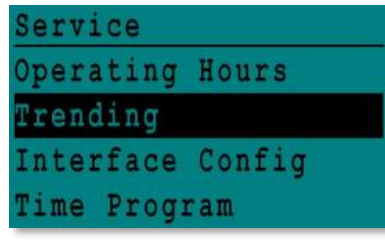

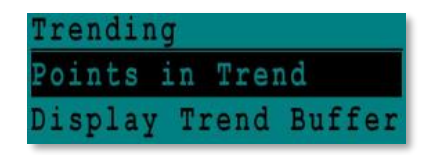

| Set  | Poi  | nts  | in | Tren | d |
|------|------|------|----|------|---|
| Pilo | ot s | lign | al |      |   |
| Pt1  |      |      |    |      |   |
| Pt2  |      |      |    |      |   |
| S1   |      |      |    |      |   |

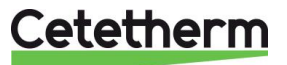

Instructies voor installatie, onderhoud en bediening

6. Bevestig de variabele door het venster Trend Log (Journal Suivi) aan tet vinken. Als dit venster leeg is, staat de variabele in de lijst maar wordt niet opgenomen.

Er zijn twee verschillende manieren voor opname.

- a) Alleen de temperatuurwijziging wordt opgenomen. Dit spaart geheugen en maakt een langere opnameperiode mogelijk ten opzichte van methode 2.
   Selecteer de opnamehysteresis. In ons geval wordt elke temperatuurverandering van 1°C vastgelegd. U kunt de hysteresiswaarde wijzigen door er op te klikken.
- b) Opname op tijdbasis, ongeacht of de temperatuur verandert of niet. Houd er rekening mee dat deze methode geheugen verbruikt, vooral als er een kort tijdbasis is geselecteerd. Hier is een tijdbasis geselecteerd van 10 minuten opnemen (1 registratie elke 10 minuten).

Stel voor methode **a** "Trend cycle"(Cycle Suivi) in op nul en voor methode **b** "Trend Hyst"(Hyst Suivi) op nul.

| <u>\$1</u> |        |      |
|------------|--------|------|
| Trend      | Log:   |      |
| Trend      | Hyst:  | 1    |
| Trend      | Cycle: | Omin |

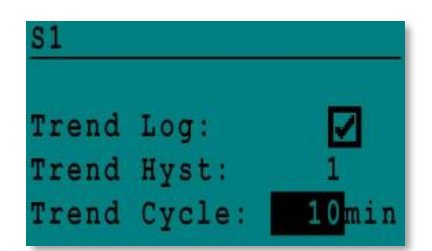

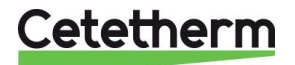

Instructies voor installatie, onderhoud en bediening

### 8.6 Trendbuffer weergeven

- 1. Druk op de toets O om toegang te krijgen tot het menu Service, klik dan op "Continue" (Suivi/Doorgaan).
- 2. Selecteer "Trending" (Suivi) in het menu
- 3. Selecteer "Display Trend Buffer" (Aff mém Suivis /Trendbuffer weergeven).
- 4. Selecteer de variabele om weer te geven, S1 in dit geval, en druk dan op het wiel.

Datum, tijd en temperatuur op het tijdstip kunnen worden afgelezen. Bijvoorbeeld op 21 september om 14.22 uur was de temperatuur in S1 58°C.

### 8.7 Puntgegevens

Vanuit het menu Point Data (Points de données/Puntgegevens) kunt u bijvoorbeeld:

- binaire of analoge uitgangen lezen of wijzigen
- pomp starten en stoppen
- regelklep openen of sluiten bijvoorbeeld.

OPMERKING ! Vergeet niet, zodra de test handmatig wordt uitgevoerd en afgewerkt, om het punt op de

automatische modus te zetten, logo

| S | e | r | V | 1 | C | e | Menue    |  |
|---|---|---|---|---|---|---|----------|--|
| С | 0 | n | t | i | n | u | e        |  |
| L | 0 | g | i | n |   | I | nstaller |  |

| Service   |        |  |
|-----------|--------|--|
| Operating | Hours  |  |
| Trending  |        |  |
| Interface | Config |  |

| T | r | e | n | d | i | n | g |   |   |   |   |   |   |   |   |   |   |   |   |
|---|---|---|---|---|---|---|---|---|---|---|---|---|---|---|---|---|---|---|---|
| P | 0 | i | n | t | s |   | i | n |   | T | r | e | n | d |   |   |   |   |   |
| D | i | Ş | р | 1 | a | Y |   | T | r | е | n | d |   | B | u | f | f | e | r |

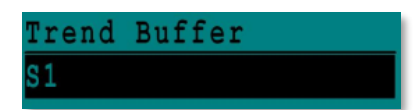

| S1    |       |     |
|-------|-------|-----|
| 21-09 | 14:22 | 5,8 |
| 21-09 | 14:22 | 60  |
| 21-09 | 14:22 | 59  |
| 21-09 | 14:22 | 57  |

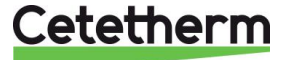

# 9 Alarm menu 🚳

Alarmindicator: Spanningsloze contacten (VFC's), 2 Ampère max, elk onder 230 V.

- Druk op de toets voor toegang tot het Alarm menu. Het menu bevat vier verschillende lijsten:
  Alarm Buffer (Mémoire alarmes /Alarmbuffer) Vermeldt alle gebeurtenissen met datum, tijd en soort gebeurtenis.
  - **Points in Manual (Points en Manuel /Punten in handmatig)** Lijst van alle punten daadwerkelijk in de handmatige modus, deze lijst moet leeg zijn. Wanneer puntwaarden gedwongen worden, bijvoorbeeld voor tests, moeten ze op het einde in de automatische modus geplaatst worden.
  - **Points in Alarm (Points en alarme /Punten in alarm)** Vermeldt alle gebeurtenissen met alarmconditie.
  - Critical Alarms(Alarme critique /Kritieke alarmen) Vermeldt alle alarmen met kritieke alarmconditie. Kritieke alarmen zijn belangrijke alarmen, zoals hoge temp.
  - Non-Critical Alarms (Alarme service /Niet-kritieke alarmen) Vermeldt alle niet-kritieke alarmconditie. Deze alarmen zijn meer informatie, zoals stroomuitval.

Bijvoorbeeld in de alarmbuffer kunt u lezen:

| 15:52 | SAFETY_FCT   |
|-------|--------------|
| 15:51 | SAFETY_Speed |
| 15:41 | SAFETY_Speed |
| 15:40 | SAFETY_FCT   |

De alarmen worden weergegeven met de meest recente bovenaan.

Druk op een lijn voor meer informatie over het alarm.

| Weergegeven                                        | Betekenis                                                                                                    |
|----------------------------------------------------|----------------------------------------------------------------------------------------------------|
| 19-06-2012 15:52 SAFETY_FCT On Auto operation      | De veiligheidsfunctie is ingesteld op<br>automatische modus en stopte de<br>veiligheidsfunctie om 15.52 uur. |
| 19-06-2012 15:51 SAFETY_Speed 100% Auto operation  | De veiligheidssnelheid is ingesteld in Auto modus op 100% om 15.51 uur.                                      |
| 19-06-2012 15:41 SAFETY_Speed 75% Manual operation | De snelheidspomp is met de hand ingesteld op 75% om 15.41 uur.                                               |
| 19-06-2012 15:40 SAFETY_FCT On Manual Operation    | De veiligheidsfunctie is handmatig geactiveerd op 19 juni 2012 om 15.40 uur.                                 |

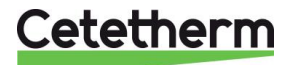

Instructies voor installatie, onderhoud en bediening

# 10 Parameterlijst

Er worden meer dan 100 verschillende variabelen gebruikt in de controller. De meeste worden gebruikt voor interne programma's en berekeningen. Hier worden de belangrijkste punten beschreven.

| Na               | am              | Beschrijving                                                     | Eenheid | Modbus<br>adres* |
|------------------|-----------------|------------------------------------------------------------------|---------|------------------|
| Therm Protec P1  | Ipso P1         | Ipsothermische input van P1 pomp                                 | 0/1     | 11               |
| Therm_Protec P2  | lpso_P2         | Ipsothermische input van P2 pomp                                 | 0/1     | 12               |
| Therm_Protec P3  | lpso_P3         | Ipsothermische input van P3 pomp                                 | 0/1     | 13               |
| Therm_Protec P4  | lpso_P4         | Ipsothermische input van P4 pomp                                 | 0/1     | 14               |
| PD_Cmd_P1        | PD_Cmd_P1       | P1 commando. Het is de pomp Start/Stop output                    | Aan/Uit | 15               |
| PD_Cmd_P2        | PD_Cmd_P2       | P2 commando. Het is de pomp Start/Stop<br>output                 | Aan/Uit | 16               |
| PD_Cmd_P3        | PD_Cmd_P3       | P3 commando. Het is de pomp Start/Stop<br>output                 | Aan/Uit | 17               |
| PD_Cmd_P4        | PD_Cmd_P4       | P4 commando. Het is de pomp Start/Stop<br>output                 | Aan/Uit | 18               |
| PriP1_Alarm_On   | PriP1_Alarm_On  | Primaire pomp 1 standaard                                        | 0/1     | 19               |
| PriP2_Alarm_On   | PriP2_Alarm_On  | Primaire pomp 2 standaard                                        | 0/1     | 20               |
| Sec_P3_Fault     | SecP3_Alarme_Ma | Secundaire pomp3 standaard                                       | 0/1     | 25               |
| Sec_P4_Fault     | SecP4_Alarme_Ma | Secundaire pomp4 standaard                                       | 0/1     | 26               |
| PDMain_Alarm     | PD_Alarme_Synt  | Algemeen alarm                                                   | 0/1     | 28               |
| High_Temp_Alarm  | Alarme_Haute_S1 | Hoge temperatuur alarm op S1 sensor                              | 0/1     | 29               |
| Fouling_Alarm    | Alarme_Encrasst | Vervuilde warmtewisselaar alarm                                  | 0/1     | 30               |
| Ret_High_Alarm   | Alarm_Tret_Hte  | Hoge temperatuur alarm op S2                                     | 0/1     | 31               |
| ThermTr_Alarm    | Alarme_TrTherm  | Thermische behandeling mislukt                                   | 0/1     | 32               |
| SAFETY_FCT       | Fct_Secours     | De veiligheidsfunctiestaat                                       | 0/1     | 35               |
| Disp_Leg_active  | AFF_leg_active  | Thermische behandeling loopt                                     | 0/1     | 36               |
| Remote_Control   | Control_Distant | De unit wordt op afstand bediend                                 | 0/1     | 37               |
| BOOSTMode        | ModeBOOST       | Boosterfunctie geactiveerd                                       | 0/1     | 41               |
| ECOMode          | Mode_ECO        | ECO functie geactiveerd                                          | 0/1     | 42               |
| Tank_load        | Charge_ballon   | Tank geladen (sensor S2 moeten worden aangesloten)               | 0/1     | 44               |
| PA10_valve1      | PA_Vanne_1      | Primaire klep bedieningsmechanisme                               | 0-100%  | 47               |
| S1_10            | S1_10           | Secundaire uitlaattemperatuur meting (S1 sensor)                 | °C      | 50               |
| S2_10            | S2_10           | Secundaire inlaattemperatuur meting (S2 sensor indien aanwezig)  | °C      | 51               |
| S3_10            | S3_10           | Primaire uitlaattemperatuur meting (S3 sensor indien aanwezig)   | °C      | 52               |
| S1_PID_SP_10     | S1_PID_PC_10    | Huidige temperatuur instelwaarde van de<br>hoofdregelkring op S1 | °C      | 62               |
| High_Alm_Reset   | Reset_Alrm_Hte  | Voor het resetten van een hoge temperatuur alarm                 | Aan/Uit | 201              |
| Pump_Fault_Reset | Acquit_Def_Ppe  | Reset van pompstoring                                            | Aan/Uit | 202              |
| SP_T_Sec_Outlet  | Consigne_S1     | Instelpunt huishoudelijk warm water (S1)                         | C°      | 211              |
| S1_PID_SP_10     | S1_PID_PC_10    | Instelpunt temperatuur thermische<br>behandeling                 | °C      | 213              |
| PD Triac Output  | PD Sortie Triac | 230V Triac-uitgangstoestand                                      | Aan/Uit | 33               |

\* Zie "MODBUS" sectie op de volgende pagina's.

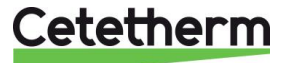

# 11 Fabrieksinstellingen herstellen

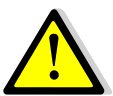

Na een reset moet de controller worden geconfigureerd, zie <u>7.3 Menu Configuratie</u>. Met name het aantal pompen moet worden geconfigureerd.

- 1. Druk tegelijkertijd op 🛇 en 🖸 gedurende 5 seconden.
- 2. Draai aan het navigatiewiel en kies de laatste regel (programmanaam met een ster aan het eind).
- 3. Houd het wiel een paar seconden ingedrukt en het programma begint na 1 minuut.

De instellingen zijn nu de fabrieksinstellingen. Stel indien nodig het aantal pompen in en de invloed van de sensoren in het menu configuratie.

Bij sommige softwareversies kan de weergegeven taal worden gewijzigd.

- 1. Draai het wiel rechtsom om Engels, Frans of Duits weer te geven.
- 2. Selecteer en druk op het wiel.
- 3. Druk vervolgens op de regel "Factory" (Fabriek) om de controller te starten.

| 15-   | -10- | -2012 | 2 13:41    |
|-------|------|-------|------------|
| Wiı   | ring | y Che | eck        |
| C – I | Bus  |       |            |
| CTI   | R#   | 1     | 19200      |
| AL    | 09   | 2ST   | 12-10-12 * |

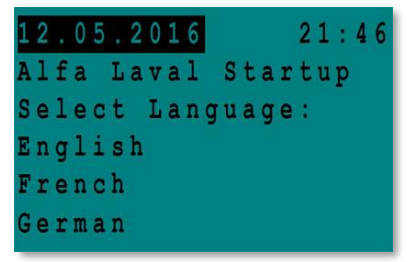

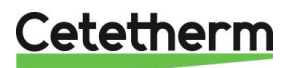

Instructies voor installatie, onderhoud en bediening

# 12 Modbus add-on

### 12.1 Modbus-communicatie

De controller is voorzien van een Modbus slave-communicatieprotocol ModBus RTU RS483.

Voor verbinding tussen BMS (building management system) en Micro 3000 zijn twee gepolariseerde draden nodig op C+ en C-, respectievelijk gekenmerkt 25 en 26 op de controller C Bus-terminal.

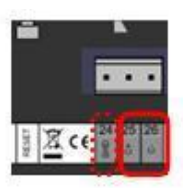

Afbeelding 21

De verbinding via afgeschermde kabel is niet nodig, maar kan worden uitgevoerd met de aansluiting 24. Hiervoor moet het voorpaneel worden losgedraaid.

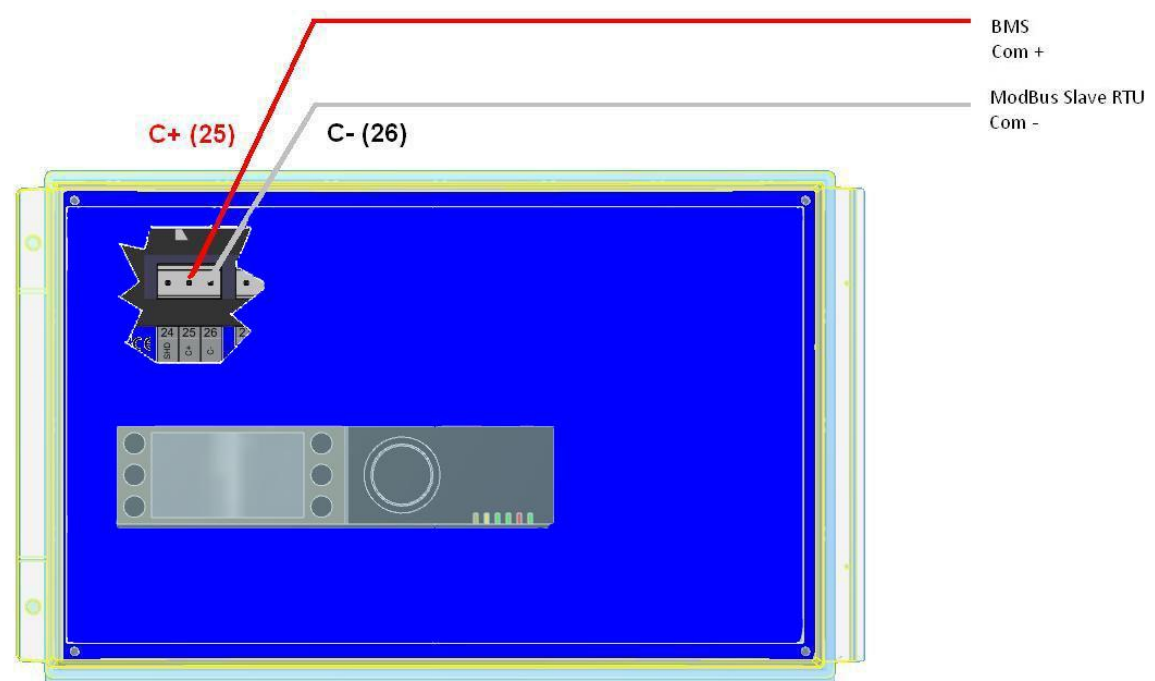

### Afbeelding 22

### 12.2 Aansluiten van meerdere Micro 3000 bedieningskasten

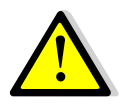

### Voorschriften

Max. lengte tussen BMS en verst verwijderde bedieningskast: 500 meter De doorverbinding (C+ en C-) moet direct gedaan worden op de controller C Bus-terminal, zonder afleidingskasten. Hierdoor zijn er twee draden per terminal, behalve voor de verst verwijderde bedieningskast.

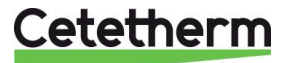

Cetetherm AquaFirst Instructies voor installatie, onderhoud en bediening

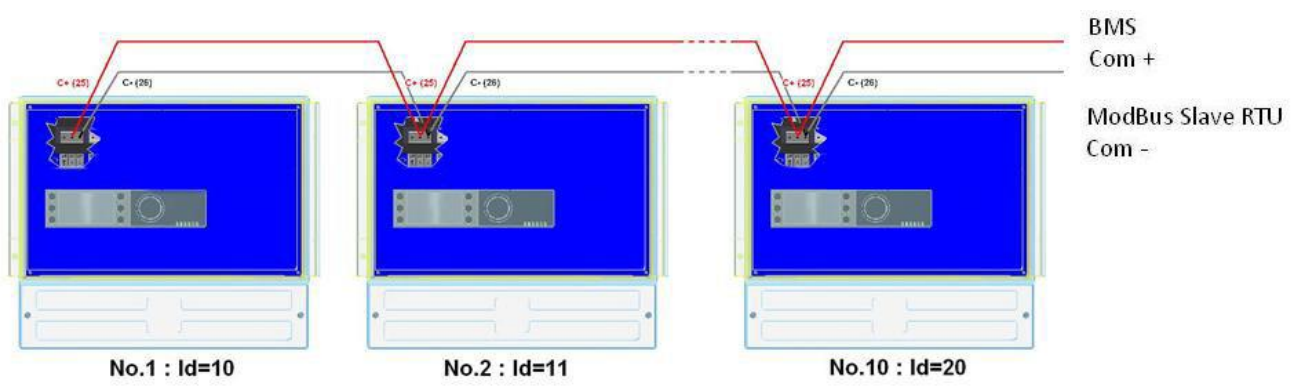

Afbeelding 23

### 12.3 Modbus-parameters bewerken

- 1. Druk op de toets 🛇 voor toegang tot het Service Menu (Menu Maintenance/ menu Service), ga naar "Login Installer" (Entrée Service/Aanmelden Installateur) en druk op het wiel.
- 2. Voer het huidige wachtwoord in en druk op het wiel om te bevestigen.
- 3. Markeer "Next" (Suivant/Volgende) en druk op het wiel.

| S | e | r | v | i | C | e |   | M | e | n | u | e |   |   |  |  |  |
|---|---|---|---|---|---|---|---|---|---|---|---|---|---|---|--|--|--|
| C | 0 | n | t | i | n | u | e |   |   |   |   |   |   |   |  |  |  |
| L | 0 | g | i | n |   | I | n | S | t | a | 1 | 1 | e | r |  |  |  |

| Enter   | your | Password |
|---------|------|----------|
| * * * * |      |          |
| Next    |      |          |
|         |      |          |
| Change  | Pass | sword    |

| Λ  | Selecteer "Interface Config"/ Config Interface/ Interface Config) | Service          | l |
|----|-------------------------------------------------------------------|------------------|---|
| 4. | Gelecieer interface coming ( coming interface/ interface coming). | Operating Hours  |   |
|    |                                                                   | Trending         |   |
|    |                                                                   | Interface Config |   |
|    |                                                                   | mine. December   |   |

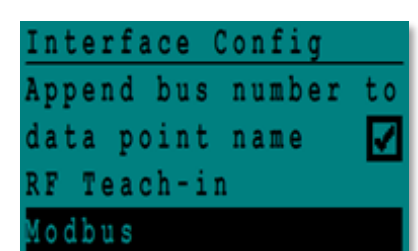

| Modbus Communic | ation   |
|-----------------|---------|
| Device ID:      | 10      |
| Baud Rate:      | 9600    |
| Parity:         | N O N E |
| No. Stop Bits:  | 1       |

 Selecteer de te veranderen variabele Druk op het wiel om te valideren. Device ID(ID Contrôleur/ Apparaat ID) = Modbus-adres van de controller Baud Rate(Vitesse Com/ Baud graad)=Com snelheid Parity(Parité / Pariteit) = Geen (0)/Even/Oneven No of Stop Bits(Nb bits Stop/Aantal Stopbits)= 0/1

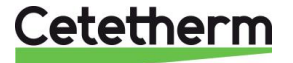

5. Selecteer "Modbus".

Cetetherm AquaFirst Instructies voor installatie, onderhoud en bediening

### 12.4 Modbus slave-communicatieparameters

| MODBUS    Snelheid :    9600    In het geval van meerdere controllers, ModBus slave-nummer wijzigen      MODBUS    Bitnummer:*    8      PARAMETERS:    Stopbit:    1      Pariteit :    Geen      Modus:    RTU |                             |                   |                            |           |         |               |                         |  |  |
|----------------------------------------------------------------------------------------------------|-----------------------------|-------------------|----------------------------|-----------|---------|---------------|-------------------------|--|--|
| ModBus-punten<br>(English)                                                                                                    | ModBus-punten<br>(Français) | MODBUS<br>adres** | Туре                       | Subtype   | Modus   | Waarde        | Commentaar              |  |  |
|                                                                                                    |                             | -                 | Alleen-l                   | ezen dia  | itaal   |               |                         |  |  |
|                                                                                                    |                             |                   |                            | J         |         |               |                         |  |  |
| PD_Cmd_P1                                                                                                    | PD_Cmd_P1                   | 15                | HR _16                     | BOOL      | R       | 0=Off, 1=On   | Commando P1             |  |  |
| PD_Cmd_P2                                                                                                    | PD_Cmd_P2                   | 16                | HR _16                     | BOOL      | R       | 0=Off, 1=On   | Commando P2             |  |  |
| PD_Cmd_P3                                                                                                    | PD_Cmd_P3                   | 17                | HR _16                     | BOOL      | R       | 0=Off, 1=On   | Commando P3             |  |  |
| PD_Cmd_P4                                                                                                    | PD_Cmd_P4                   | 18                | HR _16                     | BOOL      | R       | 0=Off, 1=On   | Commando P4             |  |  |
| PriP1_Alarm_On                                                                                                    | PriP1_Alarme_Ma             | 19                | HR _16                     | BOOL      | R       | 0=OK, 1=Alarm | P1 Storing              |  |  |
| PriP2_Alarm_On                                                                                                    | PriP2_Alarme_Ma             | 20                | HR_16                      | BOOL      | R       | 0=OK, 1=Alarm | P2 Storing              |  |  |
| SecP3 Alarm On                                                                                                    | SecP3 Alarme Ma             | 23                | HR 16                      | BOOL      | R       | 0=OK, 1=Alarm | P3 Storing              |  |  |
| SecP4 Alarm On                                                                                                    | SecP4 Alarme Ma             | 24                | HR 16                      | BOOL      | R       | 0=OK, 1=Alarm | P4 Storing              |  |  |
| PD High Alarm                                                                                                    | PD Alarme Hte               | 27                | HR 16                      | BOOL      | R       | 0=OK, 1=Alarm | S1 Alarm hoge temp      |  |  |
| PDMain Alarm                                                                                                    | PDAlarme Svnt               | 28                | HR 16                      | BOOL      | R       | 0=OK, 1=Alarm | Algemene fout           |  |  |
| Fouling Alarm                                                                                                    | Alarme Encrasst             | 30                | HR 16                      | BOOL      | R       | 0=OK, 1=Alarm | Vervuilingsalarm (S3)   |  |  |
| ThermTr Alarm                                                                                                    | Alarme TrTh                 | 32                | HR 16                      | BOOL      | R       | 0=OK, 1=Alarm | Therm.behandel, Mislukt |  |  |
| PD Triac Output                                                                                                    | PD Sortie Triac             | 33                | HR 16                      | BOOL      | R       | 0=Off. 1=On   | 230V Triac uitgang      |  |  |
| SAFETY FCT                                                                                                    | FCT_SECOURS                 | 35                | HR 16                      | BOOL      | R       | 0=Off, 1=On   | Veiligheidsfunctie      |  |  |
| Disp Leg active                                                                                                    | AFF leg active              | 36                | HR 16                      | BOOL      | R       | 0=Off_1=On    | Therm behandel Actief   |  |  |
| Remote Control R                                                                                                    | EContrl Distant Inv         | 37                | HR 16                      | BOOL      | R       | 0=Off, 1=On   | Afstandsbediening       |  |  |
| AFF FD20                                                                                                    | AFF FD20                    | 39                | HR 16                      | BOOL      | R       | 0=Off_1=On    | Verwarmingsmodus        |  |  |
| AFF_FD22                                                                                                    | AFF_FD22                    | 40                | HR 16                      | BOOL      | R       | 0=Off_1=On    | Koelmodus               |  |  |
| BoostMode                                                                                                    | ModeBOOST                   | 40                | HR 16                      | BOOL      | R       | 0=Off 1=On    | BOOSTER actief          |  |  |
| EcoMode                                                                                                    | Mode ECO                    | 42                | HR 16                      | BOOL      | R       | 0=Off_1=On    | ECO geactiveerd         |  |  |
| PD Pumps Fault                                                                                                    | PD Defaut nomnes            | 42                | HR 16                      | BOOL      | R       | 0=0ff, 1=0n   | Synthese pompstoring    |  |  |
| Tank load                                                                                                    | Charge ballon               | 45                | HR 16                      | BOOL      | R       | 0=0ff, 1=0n   | Tank geladen            |  |  |
| Talik_loau                                                                                                    | Charge ballon               | 44                | (16 bit integer)*          | BOOL      | K       | 0-011, 1-011  |                         |  |  |
|                                                                                                    |                             |                   |                            |           |         |               |                         |  |  |
|                                                                                                    |                             |                   | Alleen-le                  | ezen Ana  | loog    |               |                         |  |  |
|                                                                                                    |                             | 24                |                            |           | D       |               | O-ftures maria          |  |  |
| SW AL Version                                                                                                    | SW AL Version               | 34                | HR_16                      | int16     | R       | 0/            | Software versie         |  |  |
| PA10_valve1                                                                                                    | PA_vanne_1                  | 4/                | HR_16                      | int16     | К       | %             | Regelklep 1 signaal     |  |  |
| S1_10                                                                                                    | S1_10                       | 50                | HR_16                      | Int16     | R       | °C            | Sensor 1 meting         |  |  |
| S2_10                                                                                                    | 52_10                       | 51                | HR_16                      | int16     | R       | °C            | Sensor 2 meting         |  |  |
| S3_10                                                                                                    | S3_10                       | 52                | HR_16                      | int16     | R       | °C            | Sensor 3meting          |  |  |
| S1_PID_SP_10                                                                                                    | S1_PID_PC_10                | 62                | HR_16<br>(16 bit integer)* | int16     | R       | °C            | Berekende S1 setpunt    |  |  |
|                                                                                                    |                             |                   |                            |           |         |               |                         |  |  |
|                                                                                                    |                             |                   | Lezen-sc                   | hriiven d | igitaal |               |                         |  |  |
|                                                                                                    |                             |                   |                            |           |         |               |                         |  |  |

| High_Alm_Reset   | Reset_Alrm_Hte | 201 | HR_16             | BOOL | R/W | 1=Reset storing.                   |
|------------------|----------------|-----|-------------------|------|-----|------------------------------------|
| Pump fault Reset | Acquit_Def_Ppe | 202 | HR_16             | BOOL | R/W | Pulspunt nodig 30 seconden Aan/Uit |
|                  |                |     | (16 bit integer)* |      |     |                                    |

| Lezen-schrijven analoog |                                                                             |     |                            |       |     |    |                                   |  |
|-------------------------|-----------------------------------------------------------------------------|-----|----------------------------|-------|-----|----|-----------------------------------|--|
| SP_T_Sec_Outlet         | SP T Sec Outlet Consigne S1 211 HR 16 int16 R/W °C S1 vast instelpunt (DHW) |     |                            |       |     |    |                                   |  |
| ThTr_setpoint           | PC_TrTh                                                                     | 213 | HR_16<br>(16 bit integer)* | int16 | R/W | °C | Thermische behandeling instelpunt |  |

\* Voor sommige supervisors moet BOOL geïmplementeerd worden als int16 \*\* Verwijder voor sommige supervisors 1 voor adresnummer (bijv.: S1\_10 adres=49) \*\*\*Indien aanwezig

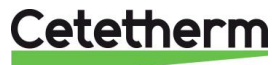

# 13 Problemen oplossen

| BEVINDINGEN                    | MOGELIJKE OORZAKEN                               | OPLOSSINGEN                                           |
|--------------------------------|--------------------------------------------------|-------------------------------------------------------|
| Pomp werkt niet                | Rotor geblokkeerd of beschadigd                  | Forceren om te draaien. Vervang indien nodig          |
|                                | Bijbehorend led-lampje brandt niet               | Stroombord vervangen                                  |
|                                | Pomprelais beschadigd                            | Stroombord vervangen                                  |
|                                | Zekering van de pomp defect                      | Controleer en vervang indien nodig                    |
|                                | Hoog alarm gedetecteerd                          | Wis alarm en reset systeem                            |
|                                | Geen spanning naar de                            | Controleer de stroom van de kabel                     |
|                                | bedieningskaartklemmen                           | en zekeringen                                         |
|                                | Geen spanning naar de                            | Controleer zekering op hoofdbord,                     |
|                                | pompmotorklemmen                                 | staat van de kabel en aansluitingen                   |
|                                | Controller onjuist ingesteld                     | Contact opnemen met After Sales<br>Service            |
| Lage temp alarm                | Primaire pomp gestopt                            | Zie "Pomp werkt niet"                                 |
|                                | Te lage primaire temperatuur                     | Controleer op een gesloten klep aan<br>primaire zijde |
|                                | Te hoge waterstroomsnelheid (SI)                 | Verlaag stroomsnelheid buffervat                      |
|                                | Instelpunt te hoog<br>3-weg klep blijft gesloten | Zie "Modulatieklep werkt niet"                        |
| Modulatieklep werkt niet       | Beschadigde of defecte actuator                  | Test en vervang indien nodig                          |
|                                | Gebroken of niet goed<br>vastgedraaide koppeling | Controleer en vervang indien nodig                    |
|                                | Klep geblokkeerd                                 | Vervangen                                             |
|                                | Geen signaal van de controller                   | Controleer en vervang indien nodig                    |
|                                | Voedingsdraden onvoldoende                       | Controleer de draden, maak de                         |
|                                | vastgedraaid                                     | verbindingen opnieuw vast                             |
|                                | Slag van de actuator beperkt                     | Demonteer en reinig de klep                           |
| Hoog alarm gedetecteerd        | Laadpomp gestopt (SI-versies)                    | Raadpleeg "Pomp werkt niet" boven                     |
|                                | Laag circulatiedebiet (I versies)                | Probleem controleren en oplossen                      |
|                                | Alarm differentieel te laag                      | Controller verifiëren en instellen                    |
|                                | Modulatieklep sluit niet                         | Zie vorige venster hierboven                          |
|                                | Te veel drukverschil over de                     | Controleer of de leidingen van de                     |
|                                | modulatieklep                                    | module goed zitten. Menginrichting                    |
|                                |                                                  | moet worden gebruikt                                  |
| Geen correcte temperaturen in  | Overmatige verkalking/vervuiling                 | Open en reinig de wisselaar volgens                   |
| de warmtewisselaar.            | van de warmtewisselaar aan de                    | de reinigingsinstructies                              |
| Klep en pompen werken naar     | primaire of secundaire zijde                     |                                                       |
| benoren                        | Primaire leidingen verstopt of filter            | Controleer de primaire leidingen.                     |
|                                | stroomopwaarts verstopt                          | Reinig de filter aan de primaire zijde                |
|                                | Afsluiter gesloten                               | Open de afsluiters                                    |
|                                | Lucht aanwezig in primair circuit                | Ontiluchting. Controleer of er geen                   |
|                                |                                                  | opgesloten.                                           |
|                                | Grote drukdaling                                 | Controleer of de pijpdiameter                         |
|                                |                                                  | geschikt is voor nominale debiet                      |
| Temperatuur stijgt niet in het | De circulatiedebiet is hoger dan de              | Controleer en meet het laad- en                       |
| buffervat en de temperatuur    | debiet van de laadpomp.                          | circulatiedebiet. Opnieuw instellen                   |
| van het warm water is correct. |                                                  | waar nodig                                            |
|                                |                                                  | Hercirculatie FR < 0.6 x Laden FR                     |

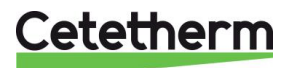

Instructies voor installatie, onderhoud en bediening

# 14 Onderhoud en reparaties

Voor Cetetherm AquaFirst is geen specifiek onderhoud vereist.

De frequentie van de inspecties is afhankelijk van de hardheid van het water, temperatuur en debiet.

- Wekelijkse inspectie voor controle op lekken van leidingen of onderdelen.
- Wekelijkse inspectie om te verzekeren dat de werking van de regelsystemen stabiel is en de temperatuur niet fluctueert. Temperatuurschommelingen veroorzaken onnodige slijtage aan kleppen en actuators.
- Voor de bedieningskast is geen speciaal onderhoud nodig; controleer jaarlijks de bevestiging van de elektrische aansluitingen.
- Controleer jaarlijks of de regelklep niet lekt.
- Controleer regelmatig kalkafzetting op de aangesloten apparaten aangezien kalkafzetting afhankelijk is van de kwaliteit van het water, de hardheid en temperatuurniveaus.

Kalkaanslag aan de secundaire kant wordt duidelijk door:

aanduiding.

- een grote drukval aan de secundaire kant van de warmtewisselaar
- onjuist temperatuurbereik aan de secundaire kant van de warmtewisselaar
- laag temperatuurverschil tussen inlaat en uitlaat aan de primaire kant van de warmtewisselaar als de regelklep volledig geopend is.

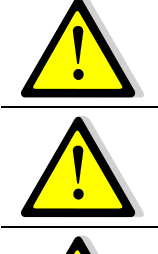

Onderhoud moet worden uitgevoerd door een gekwalificeerd en geautoriseerd monteur.

Neem contact op met uw Cetetherm distributeur voor onderdelen, noteer serienummer en type-

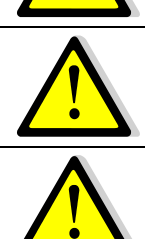

Gevaar op ernstige elektrische schokken of brandwonden. Voor reinigings- en onderhoudswerkzaamheden, voeding loskoppelen.

Vervang defecte onderdelen alleen door originele reserveonderdelen .

Risico op brandwonden. Laat de leidingen afkoelen voordat u met onderhoudswerkzaamheden begint.

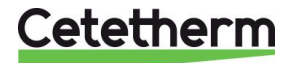

### 14.1 De bedieningskast openen

Verwijder het voorpaneel door de vergrendelknop linksom te draaien en til de afdekplaat op.

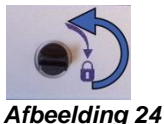

Draai de twee schroeven aan de onderkant los en til de afdekplaat op.

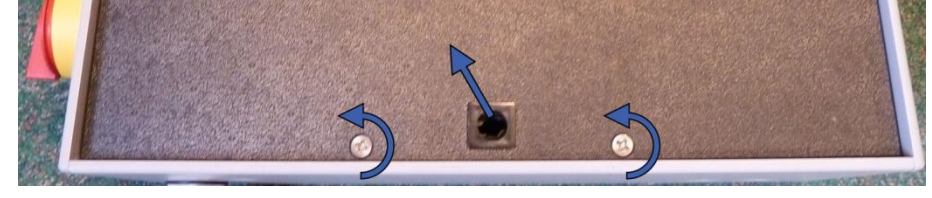

### Afbeelding 25

### 14.2 Zekeringen vervangen

De bedieningskast is uitgerust met een set zekeringen om de verschillende onderdelen tegen overbelasting te beschermen.

Er zitten extra zekeringen in de bedieningskast voor snel onderhoud.

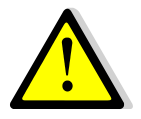

De onderhoudswerkzaamheden moeten worden uitgevoerd door een erkende onderhoudsmonteur. Schakel de stroom uit voor het uitvoeren van de werkzaamheden.

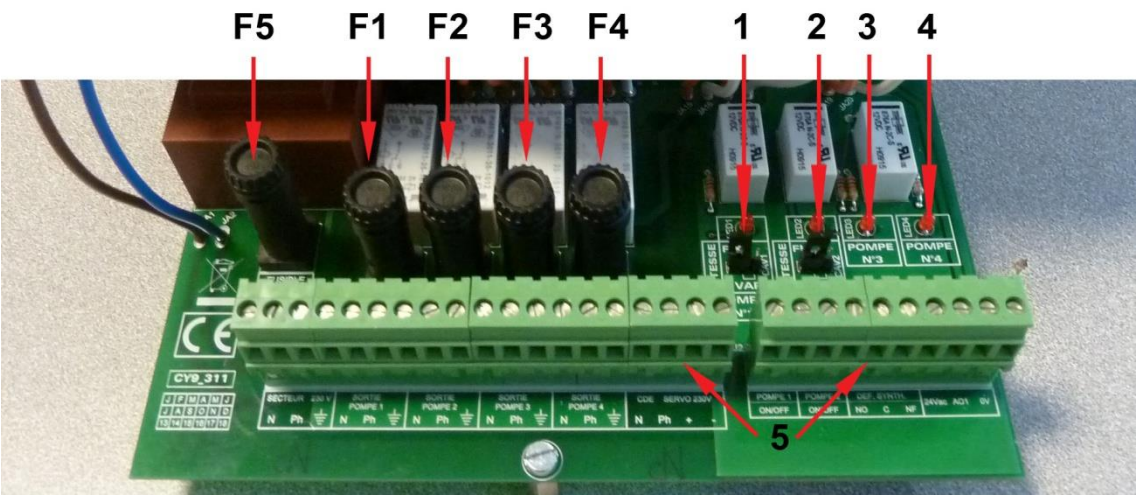

Afbeelding 26

- F5 Zekering F5
- F1 Zekering F1
- Zekering F2 F2
- Zekering F3 F3
- F4 Zekering F4

- 1 Led 1 brandt als pomp P1 stroom krijgt
- 2 Led 2 brandt als pomp P2 stroom krijgt 3
- Led 3 brandt als pomp P3 stroom krijgt
- 4 Led 4 brandt als pomp P4 stroom krijgt
- 5 Klemmenblok

| Zekering      | FU1      | FU2      | FU3      | FU4      | FU5        |
|---------------|----------|----------|----------|----------|------------|
| Beveiliging   | POMP 1   | POMP 2   | POMP 3   | POMP 4   | Printplaat |
| Afmetingen    | 6,3 x 32 | 6,3 x 32 | 6,3 x 32 | 6,3 x 32 | 6,3 x 32   |
| Klassificatie | 2,5 A    | 2,5 A    | 2,5 A    | 2,5 A    | 250 mA     |
| Spanning      | 250 V    | 250 V    | 250 V    | 250 V    | 250 V      |

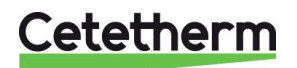

Instructies voor installatie, onderhoud en bediening

### 14.3 Pompnummer

De configuratie en aansluitingen van de pomp worden in de fabriek gemaakt.

In een onderhoudsituatie moet de juiste pomp worden geïdentificeerd.

| Codering | Betekenis                    | Aangesloten pomp(en) |
|----------|------------------------------|----------------------|
| FIxxxIS  | Instant Single               | P1                   |
| FIxxxID  | Instant Double               | P1+P2                |
| FIxxxSS  | Semi-instant Single / Single | P1+P3                |
| FIxxxDS  | Semi-instant Double / Single | P1+P2+P3             |
| FIxxxxDD | Semi-instant Double / Double | P1+P2+P3+P4          |

### 14.4 Een circulatiepomp toevoegen aan een AquaFirst Direct

Een circulatiepomp kan worden toegevoegd aan een AquaFirst Direct. De pomp moet worden aangesloten op P3.

### 14.5 Een extra pomp toevoegen

AquaFirst gebruikt Klasse A pompen met constante snelheid.

**OPMERKING:** Zorg er na het toevoegen van een pomp voor dat de keuzeschakelaar van de pomp correct is ingesteld.

- 1. Open de bedieningskast.
- 2. Zoek aan de rechterkant van de printplaat de schakelaar voor de pomp.
- 3. Zet de schakelaar van de pomp links, constante snelheid pomp.

Bij branden krijgt de bijbehorende pomp energie.

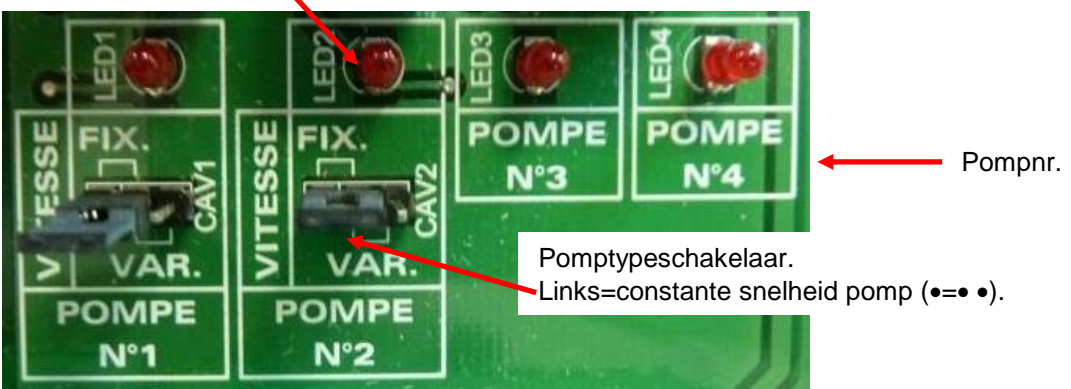

Afbeelding 27

### 14.6 Cablage primaire pomp

### 14.6.1 Bedrading in de pomp

| Beschrijving                       | Regelaar<br>Terminal No.   | Corresponderende pompterminal |                                             |  |  |
|------------------------------------|----------------------------|-------------------------------|---------------------------------------------|--|--|
| Primaire pomp<br>Ipsotherm contact | 46 (Pomp1<br>47 (Pomp2) *) | NC                            | Normaal gesloten contact (NC)               |  |  |
|                                    | 37 of 31 (GND)             | C                             | Gemeenschappelijk contact (C)               |  |  |
| Pomp start / stop                  | NVT                        | 5/5                           | Shunt ⊥ en S / S als dit nog niet gedaan is |  |  |

\* Per apparaat

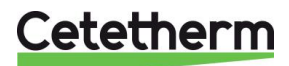

### 14.6.2 Pompkopinstelling

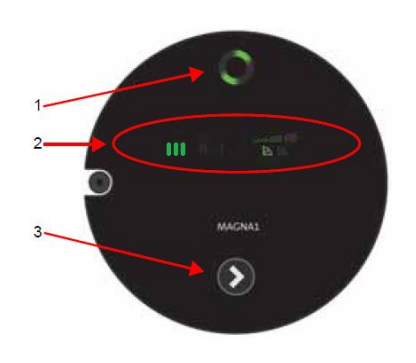

| Rep. | Aanduiding                                                                                                    |
|------|----------------------------------------------------------------------------------------------------|
| 1.   | Bedrijfsstatus zie 14.6.3 Bedrijfsstatus.                                                                                                    |
| 2.   | Licht die de pompinstelling aangeeft.                                                                                                    |
| 3.   | Drukknop voor selectie van pompinstelling.<br>Druk meerdere keren om snelheid 3 in Zone 2 in te stellen,<br>indicates with « III ».                                                                                                    |
| 4.   | Met een pomp met dubbele kop drukt u gedurende 3 seconden<br>op elke drukknop om de radiocommunicatie tussen de koppen<br>uit te schakelen. Om elke motor te activeren, gaat u naar het<br>submenu "Autotest" om de betreffende kop van energie te<br>voorzien.<br>Als de communicatie is uitgeschakeld, moet het centrale lampje<br>van de pomp (rep.1) verdwijnen. |

### 14.6.3 Bedrijfsstatus

|        | Oorzaak                        | Bedrijfsstatus           |
|--------|--------------------------------|--------------------------|
| 000000 | Geen stroomvoorziening         | Pomp draait niet.        |
| 000000 | Pomp wordt van stroom voorzien | Pomp draait.             |
|        | Multiple(s)                    | Waarschuwing             |
|        | Multiple(s)                    | Alarm de pomp is gestopt |

### 14.7 Een extra sensor toevoegen

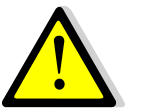

Zie ook 4.2 Elektrisch bedradingsschema.

S1-S3 zijn temperatuursensors, NTC20k.

### 14.8 230V Triac output

De 230V elektrische output kan worden geconfigureerd als een pulse-functie. Het kan bijvoorbeeld gebruikt worden om kortstondig een elektrische afvoerklep te activeren.

In deze configuratie kunt u een pulsduur, dag, week of speciale dagen programmeren.

Bijvoorbeeld elke zondag om 10.00 uur gedurende 5 seconden.

### Zie 7.9 230V Triac menu.

Aangesloten apparaat mag niet groter zijn dan 230VAC 1A.

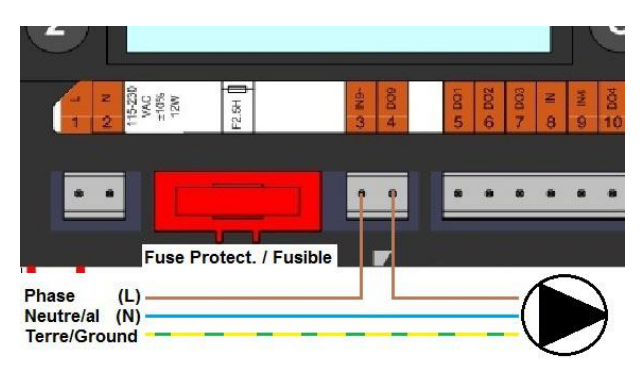

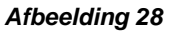

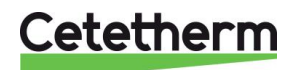

Instructies voor installatie, onderhoud en bediening

### 14.9 Relais 1 en 2 contacten

Relais 1 kan zijn normaal open (NO) of normaal gesloten (NC). Relais 2 is altijd normaal open (NO).

Sluit het relais 1 aan:

| Bedienings-<br>modus | Aansluitingen op onderste klem<br>printplaat |
|----------------------|----------------------------------------------|
| NO                   | C-NO (25-24)                                 |
| NC                   | C-NF (25-26)                                 |

Sluit relais 2 aan op de controlleraansluiting 13 (IN6) en 14 (OUT6). Zie <u>4.2 Elektrisch bedradingsschema</u>.

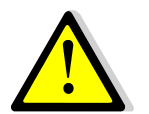

Bij gebruik van 230V-fase door dit contact, de 2A lading niet overschrijden.

### 14.10 Contact afstandsbediening

De AquaFirst kan worden bediend door een afstandsbediening. Sluit daarvoor een spanningsvrij contact aan tussen BI1 en GND.

| Naam<br>draadaansluiting | Nummer<br>draadaansluiting |
|--------------------------|----------------------------|
| BI1                      | 33                         |
| GND                      | 31 of 37                   |

Zie 4.2 Elektrisch bedradingsschema.

**OPMERKING**: Wanneer het contact open is, werkt het apparaat normaal. Als het gesloten is, worden de primaire en secundaire pomp gestopt en krijgen de kleppen een 0% (0 volt) signaal. Het apparaat is in standby, maar controllerdisplay blijft geactiveerd.

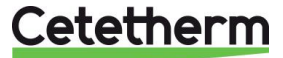

### 14.11 Reinigen platenwarmtewisselaars

Demonteren van de warmtewisselaar kan zeer snel gedaan worden volgens de volgende procedure:

- 1. Isoleer primaire en secundaire hydraulische circuits.
- 2. Open de purgeerkranen om de interne druk van beide kanten te halen,
- 3. Meet de afstand tussen de twee frameplaten van de warmtewisselaar (dikte van het platenpakket) en noteer deze.
- 4. Open de warmtewisselaar door de trekstangen los te draaien en te verwijderen.

### Plaatdikte platenwarmtewisselaar tussen frames

|     | -             |          |
|-----|---------------|----------|
| MOL | EIJOOO        | 0 EI1000 |
| พงก | <b>FIZUUU</b> | & F14000 |

| M3H F12000 & F14000 |      |      |      |       |  |
|---------------------|------|------|------|-------|--|
| N type              | 7    | 17   | 27   | 45    |  |
| dikte               |      |      |      |       |  |
| M3H                 | 21,8 | 50,8 | 79,8 | 132,0 |  |
| 0,5mm SS316         |      |      |      |       |  |

### M6M MH/ML FI6000 & FI8000

| N type      | 11 | 13 | 17 | 23 | 31  | 55  |
|-------------|----|----|----|----|-----|-----|
| dikte       |    |    |    |    |     |     |
| M6M MH/ML   | 40 | 47 | 61 | 82 | 110 | 194 |
| 0,5mm SS316 |    |    |    |    |     |     |

OPMERKING: Ter voorkoming van verwondingen veroorzaakt door scherpe randen, dient men altijd handschoenen te dragen tijdens werkzaamheden aan platen en beschermplaten (zoals voor isolatie).

- 5. Verwijder de platen zonder de pakkingen te beschadigen en noteer hun richting en positie.
- 6. Reinig de platen met een zachte kunststof borstel en water of een oplossing van verdund zuur overeenkomstig de algemene reinigingsinstructies van de platenwarmtewisselaar.

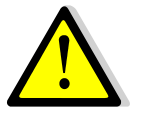

GEBRUIK GEEN zoutzuur of zuur dat corrosie van de roestvrij stalen platen kan veroorzaken.

GEBRUIK GEEN water met meer dan 330 ppm Cl bij het maken van een reinigingsoplossing. Salpeterzuur (calciumcarbonaat), sulfaminezuur (calciumsulfaat) of citroenzuur (voor slib) kan worden gebruikt. De concentratie mag niet meer zijn dan 4% bij 60°C. Draag altijd beschermende handschoenen en een veiligheidsbril tijdens deze handelingen.

Spoel de platen altijd goed met zuiver water na het reinigen.

- 7. Bevestig de platen in dezelfde volgorde en in dezelfde positie als ervoor.
- Schroef de frameplaten op dezelfde afstand als ervoor (dikte van het platenpakket).
- Reinig de opening van de regelsensor. 9.

### 14.12Technische gegevens

|                                  | Model 2000 & 4000          | Model 6000 & 8000           |  |
|----------------------------------|----------------------------|-----------------------------|--|
| Elektrische gegevens:            | 230V 50Hz 1-fase           | 230V 50Hz 1-fase            |  |
| Belangrijkste afmetingen:        | Max. 485x535x970mm (LxBxH) | Max. 850x505x1315mm (LxBxH) |  |
| Gewicht:                         | 70-103 kg                  | 153-226 kg                  |  |
| Elektriciteitsverbruik, Pmax (W) | Pmax (W) 85-750*           | Pmax (W) 380-1440*          |  |
|                                  | Imax (A) 1,2-5,7*          | Imax (A) 2,2-6,8*           |  |
| *Met Booster-functie geactiveerd |                            |                             |  |

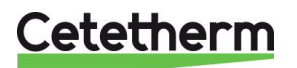

Instructies voor installatie, onderhoud en bediening

### 14.13 Reserve-onderdelen-Aqua First 2000 & 4000

Vervang defecte onderdelen alleen door <u>originele reserveonderdelen</u>. Neem contact op met uw plaatselijke Cetetherm-verdeler.

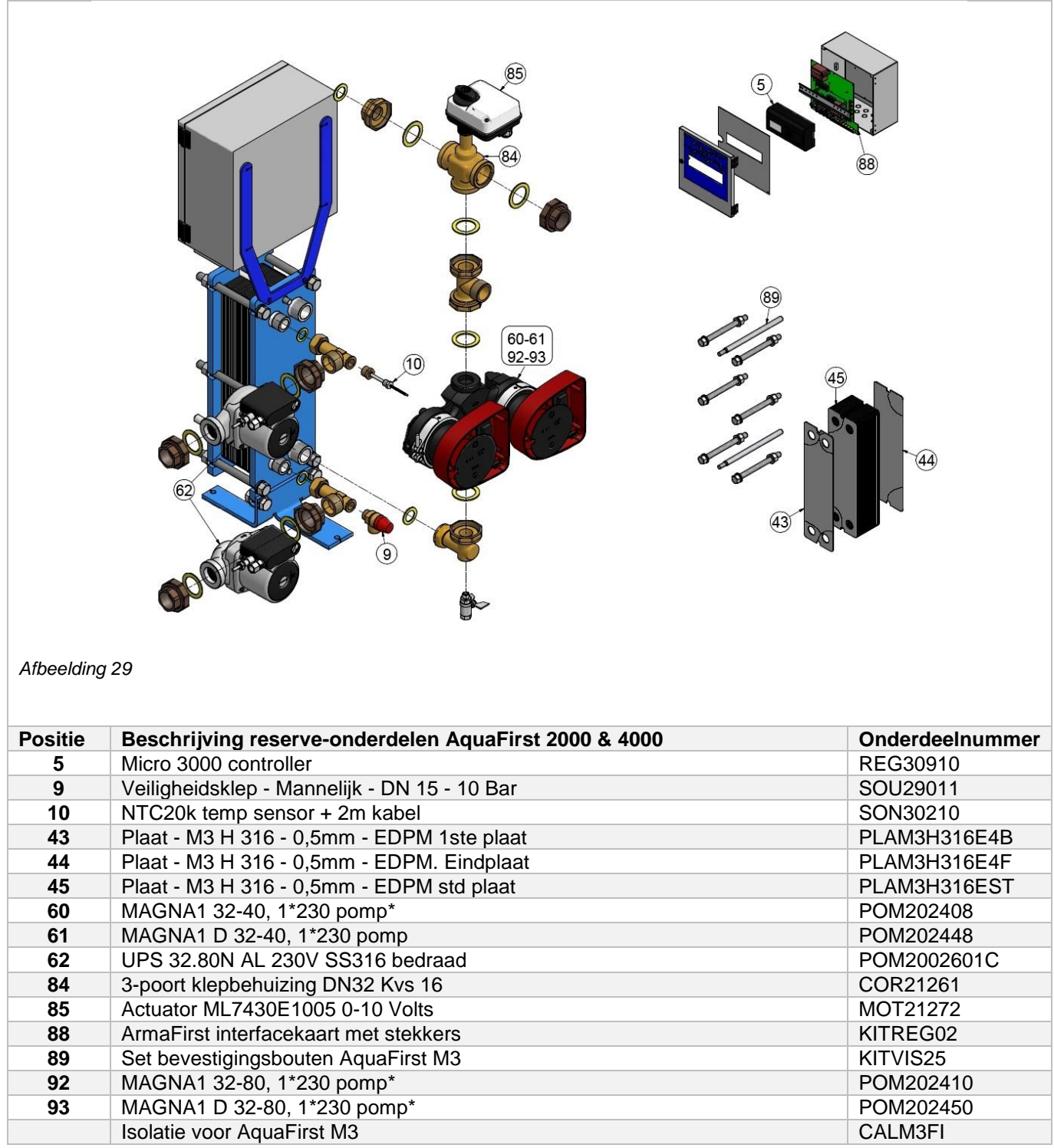

\* \* AquaFirst 2000 omvat Magna1(D)32-40 en AquaFirst 4000 omvat Magna1(D).

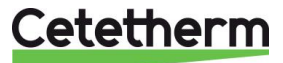

### 14.14 Reserveonderdelen Aqua First 6000 & 8000

Vervang defecte onderdelen alleen door <u>originele</u> reserve-onderdelen. Neem contact op met uw plaatselijke Cetetherm-verdeler.

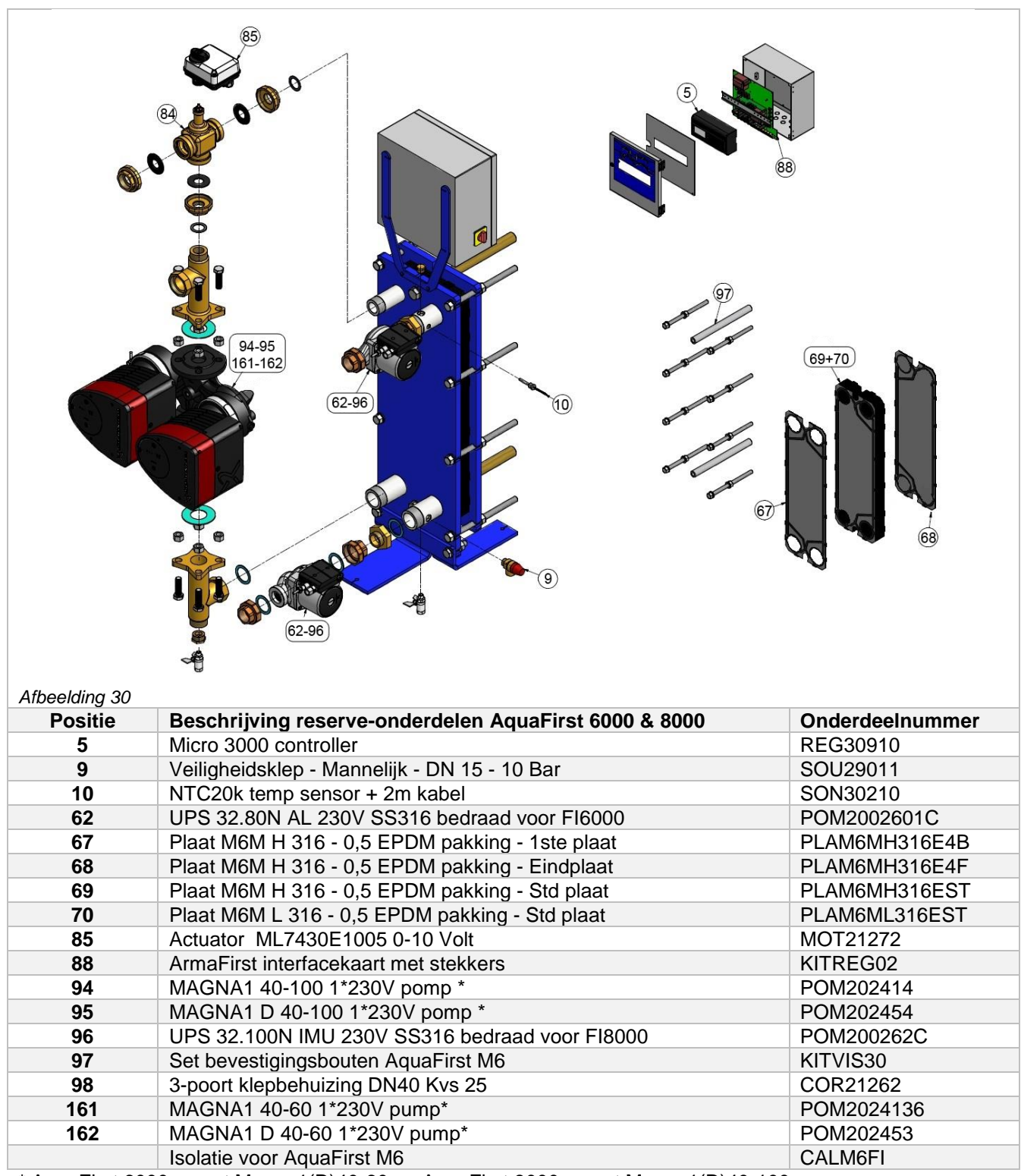

\* AquaFirst 6000 omvat Magna1(D)40-60 en AquaFirst 8000 omvat Magna1(D)40-100.

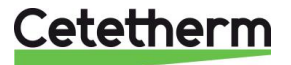

Cetetherm AquaFirst Instructies voor installatie, onderhoud en bediening

### 15 Ingebruiknameformulier

|                                              |                                                         | INGEBRUIKNA     | MEFORMULIER       |                    |  |  |  |
|----------------------------------------------|---------------------------------------------------------|-----------------|-------------------|--------------------|--|--|--|
| Installatie                                  |                                                         |                 |                   |                    |  |  |  |
| Controle aanspa                              | inmaat                                                  |                 |                   |                    |  |  |  |
| Positie luchtopening                         |                                                         |                 |                   |                    |  |  |  |
| Bezink recipiënt aanwezig aan primaire zijde |                                                         |                 |                   |                    |  |  |  |
| Merk ketel, installatie en vermogen          |                                                         |                 |                   |                    |  |  |  |
| Mengfles nodig/aanwezig                      |                                                         |                 |                   |                    |  |  |  |
| Regelventiel aar                             | nwezig op Indir                                         | ect (Semi-insta | nt) installaties  |                    |  |  |  |
| Afvoerkranen sl                              | uiten                                                   |                 |                   |                    |  |  |  |
| Primaire zijde conform:                      |                                                         |                 |                   |                    |  |  |  |
| Secundaire zijde conform:                    |                                                         |                 |                   |                    |  |  |  |
| Toegankelijkhei                              | d van toestel ei                                        | n componente    | n                 |                    |  |  |  |
| Configuratiemenu                             |                                                         | -               | L                 |                    |  |  |  |
| Sensoren                                     |                                                         |                 |                   |                    |  |  |  |
| Pompen                                       |                                                         |                 |                   |                    |  |  |  |
| Overige                                      |                                                         |                 |                   |                    |  |  |  |
| Primaire pompe                               | Primaire pompen:                                        |                 |                   | Secundaire pompen: |  |  |  |
| Pom                                          | p1                                                      | Pomp 2          | Pomp 3            | Pomp 4             |  |  |  |
| Elektrische brug                             | gen voor pomp                                           | oen op printpla | at                |                    |  |  |  |
| Pom                                          | p1                                                      | Pomp 2          | Pomp 3            | Pomp 4             |  |  |  |
| Regelkraan werl                              | <t td="" 🗌<=""><td></td><td></td><td></td><td></td></t> |                 |                   |                    |  |  |  |
| Instellingen                                 |                                                         | _               |                   |                    |  |  |  |
| DHW-secundair                                | e uittrede T° in                                        | stelling: S1    |                   |                    |  |  |  |
| PID instelling                               |                                                         |                 |                   |                    |  |  |  |
| Instelling hoog a                            | alarm                                                   |                 | Handmatig         | Auto               |  |  |  |
| Thermische beh                               | andeling                                                | Туре            | Instelling        | g Tijd             |  |  |  |
| ECO-functie acti                             | vering                                                  |                 |                   |                    |  |  |  |
| Booster-functie                              | activering                                              |                 |                   |                    |  |  |  |
| Overige functies                             | geactiveerd                                             |                 |                   |                    |  |  |  |
| Relais 1 functie                             |                                                         |                 |                   |                    |  |  |  |
| Relais 2 functie                             |                                                         |                 |                   |                    |  |  |  |
| Trending en/of                               | Modbus waard                                            | e geactiveerd   |                   |                    |  |  |  |
| Spanningsvrij contact Afsta                  | andsbediening                                           | bedraad of nie  | t                 |                    |  |  |  |
| TRIAC 230 V aansluitingen                    | bedraad of nie                                          | t               |                   |                    |  |  |  |
| Overige opmerkingen:                         |                                                         |                 |                   |                    |  |  |  |
| Identificatie van de unit:                   |                                                         |                 |                   |                    |  |  |  |
| Unit ID N° Insta                             | llateur / Bedrij                                        | fsnaam          | Installatieplaats | Datum              |  |  |  |
|                                              |                                                         |                 |                   |                    |  |  |  |

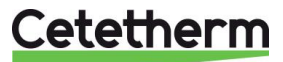

# 16 Conformiteitsverklaring

Declaration of Conformity Déclaration de conformité Konformitätserklärung Conformiteitsverklaring PED 2014/68/EU art 4.3, LVD, EMC, RoHS

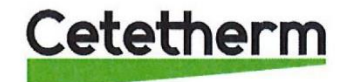

Manufacturer / Fabricant / Hersteller / Fabrikant Cetetherm SAS Route du Stade ZI du Moulin, FR 69490 Pontcharra sur Turdine, France

\* Heat exchanger unit, District heating System, for heating and/or Domestic Hot Water

\* Échangeur thermique, système de chauffage urbain, pour le chauffage et l'eau chaude sanitaire

\* Fernwärme-Kompaktstationen, für Heizung und/oder Trinkwarmwasser

\* Warmtewisselaarunit, stadsverwarmingsysteem, voor verwarmingswater en/of sanitair warm water

| Products/ Produits/ Produkte/ Producten | Models/ Modèles /Varianten/ Modellen |
|-----------------------------------------|--------------------------------------|
| Cetetherm AquaFirst                     | Honeywell/Samson/Grundfos/Wilo       |

Above mentioned products are in article 4.3 according to PED 2014/68/EU Les produits susmentionnés figurent à l'article 4.3 conformément à la DESP 2014/68/EU Vorstehend benannte Produkte fallen unter Artikel 4.3 der DGRL 2014/68/EU Bovengenoemde producten zijn conform artikel 4.3 van Richtlijn 2014/68/EU (Richtlijn Drukapparatuur)

Used directives/ Directives utilisées/ Angewendete Direktiv/ Gebruikte richtlijnen

- PED 2014/68/EU

- LVD 2014/35/EU

- EMC 2014/30/EU

- RoHS 2011/65/EU

Used other standards and specifications/ Autres normes et spécifications utilisées/ Weitere angewendete Standards/ Andere gebruikte standaarden en specificaties

- EN 60335-1 partly/ EN 60335-1 en partie/ EN 60335-1 teilweise/ EN 60335-1 gedeeltelijk
  - EN 60204-1 partly/ EN 60204-1 en partie/ EN 60204-1 teilweise/ EN 60204-1 gedeeltelijk

Conformity Assessment procedure: Procédure d'évaluation de conformité : Konformitätsbewertungsverfahren: Conformiteitsbeoordelingsprocedure:

EPRIN

Sound Engineering practice Règles de l'art Gute Ingenieurpraxis Regels van goed vakmanschap

Pontcharra sur Turdine, 01-06--2018 Matthieu Perrin

Product manager/ Responsable de la conformité/ Bevollmächtigter/ Verantwoordelijke voor conformiteit/

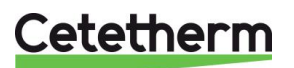

# 17 Garantie

Onze apparatuur wordt geleverd met een garantie van 12 maanden vanaf de datum van levering. Dit kan worden uitgebreid tot 6 maanden vanaf de datum van ingebruikname van de apparatuur als het ingebruiknameformulier wordt gemaild naar Cetetherm. De garantieperiode is beperkt tot 18 maanden vanaf de datum van verzending vanuit de fabriek.

De aansprakelijkheid van de fabrikant is beperkt tot het vervangen van defecte onderdelen die niet kunnen worden gerepareerd. Er kan geen andere financiële vergoeding worden aangevraagd onder de garantie.

De aard en oorzaak van het defect moeten bij de fabrikant worden gemeld voordat er actie wordt ondernomen. Het defecte onderdeel moet vervolgens worden teruggestuurd naar de fabriek van Cetetherm voor evaluatie tenzij schriftelijk anders is overeengekomen met Cetetherm. De resultaten van de evaluatie vermelden alleen of aan de garantievoorwaarden is voldaan.

### Uitsluitingsfactoren:

Niet-naleving van de richtlijnen voor installatie, configuratie en onderhoud: Overdruk, waterslag, kalkaanslag, onjuiste waterkwaliteit

Tevens uitgesloten van garantie:

- Montagekosten, plaatsingskosten, verpakking, vervoer en eventuele accessoires of apparatuur niet vervaardigd door Cetetherm, die alleen worden gedekt door garanties afgegeven door die derde fabrikanten.
- Schade veroorzaakt door foutieve aansluiting, onvoldoende bescherming, verkeerd gebruik of foutieve of onzorgvuldige handelingen.
- Apparatuur gedemonteerd of gerepareerd door een andere partij dan Cetetherm.

Niet-betaling zal ertoe leiden dat alle geldende garanties voor het geleverde materieel worden beëindigd.

### 17.1 Contact opnemen met Cetetherm

Onze contactgegevens staan op onze website www.cetetherm.com.

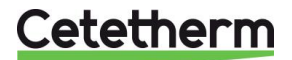

Cetetherm sas ZI du Moulin, Route du Stade 69490 Pontcharra sur Turdine – France www.cetetherm.com

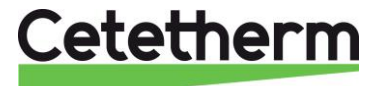